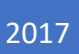

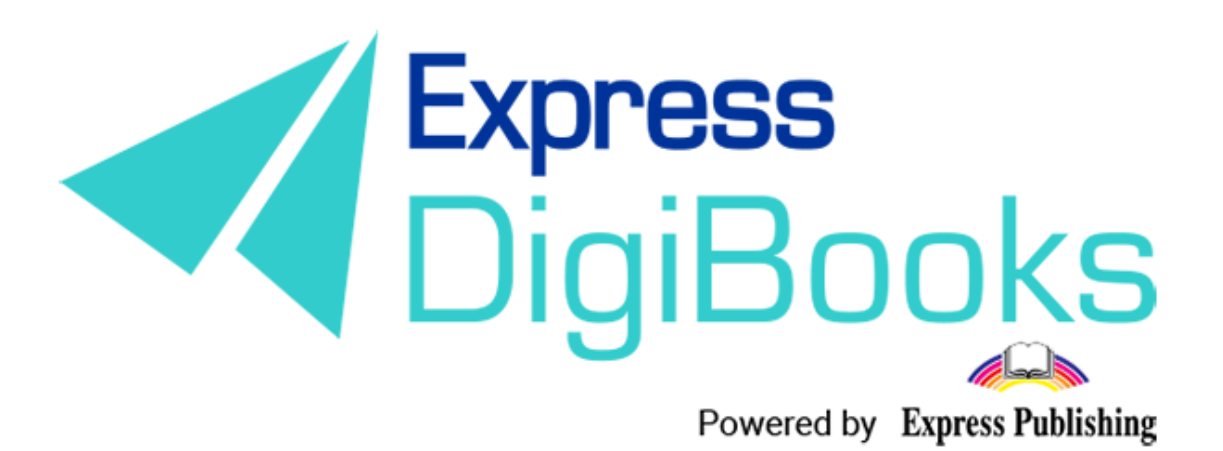

# Instrukcja

SCHOOL MASTER (WŁAŚCICIEL/DYREKTOR SZKOŁY)

# Spis treści

| Opis ról i użytkowników                                           | 2  |
|-------------------------------------------------------------------|----|
| REJESTRACJA NA PLATFORMIE                                         | 4  |
| SCHOOL MASTER                                                     | 8  |
| NAWIGACJA PO PLATFORMIE                                           | 20 |
| USER ACCOUNT (KONTO UŻYTKOWNIKA)                                  | 21 |
| MY E-BOOKS (MOJE E-BOOKI)                                         | 22 |
| PROGRESS (POSTĘPY)                                                | 26 |
| SCHOOL (SZKOŁA)                                                   | 28 |
| 1. SCHOOL SETTINGS (USTAWIENIA SZKOŁY)                            | 28 |
| 2. ANNOUNCEMENTS (OGŁOSZENIA)                                     | 30 |
| 3. CALENDAR EVENTS (WYDARZENIA)                                   |    |
| 4. SCHOOLS (SZKOŁY)                                               | 33 |
| 5. SCHOOL PERIODS (OKRESY NAUKI)                                  | 35 |
| 6. SUBJECTS (PRZEDMIOTY) – 7.LEVELS (POZIOMY) – 8.CLASSES (GRUPY) | 36 |
| 9. CLASSROOMS (SALE LEKCYJNE)                                     |    |
| 10. USERS (UŻYTKOWNICY)                                           | 38 |
| 11. TEST LOGS (REJESTRY TESTÓW)                                   | 41 |
| 12. SCORESHEETS (PROTOKOŁY)                                       | 42 |
| 12. MESSAGES (WIADOMOŚCI)                                         | 47 |
| *LESSONS (LEKCJE)                                                 | 47 |
| GAMIFICATION (GRYWALIZACJA)                                       | 52 |
| CLANS (KLANY)                                                     | 53 |
| ASSIGN BADGES (PRZYZNANIE ODZNAKI)                                | 56 |
| MISSIONS (MISJE)                                                  | 57 |
| USER RANKING (RANKING UŻYTKOWNIKÓW)                               | 58 |

# Opis ról i użytkowników

Na platformie Express DigiBooks jest sześć rodzajów użytkowników. Są to: *Member* (Indywidualny użytkownik), *Student* (Uczeń), *School Manager* (Manager/Kierownik szkoły), *School Master* (Dyrektor/Właściciel szkoły) i *Parent* (Rodzic).

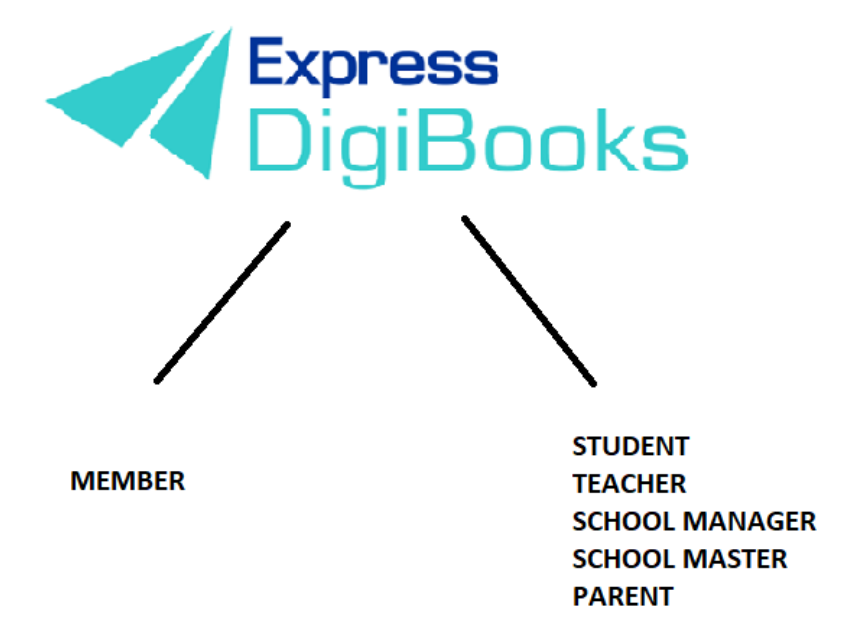

Użytkownicy są podzieleni na dwie grupy:

Pierwsza grupa to użytkownicy indywidualni (**Members**) korzystający z platformy w celu samodzielnej nauki (bez nauczyciela) i mający dostęp tylko do książek, które kupili. Mogą wykonywać ćwiczenia i sprawdzać poprawność swoich odpowiedzi, ale nie mogą wejść w interakcję z innymi użytkownikami.

Druga grupa ma następującą hierarchię:

Student + Parent (Uczeń + Rodzic)  $\rightarrow$  Teacher (Nauczyciel)  $\rightarrow$  School Manager (Manager/Kierownik szkoły)  $\rightarrow$  School Master (Dyrektor/Właściciel szkoły).

**School Master** to właściciel bądź dyrektor szkoły. Jego zadaniem jest założenie konta szkoły na platformie DigiBooks i wprowadzenie danych organizacyjnych. Może zakładać konta uczniów, nauczycieli i kierowników/managerów oraz zarządzać ogólnymi ustawieniami.

**School Manager** to kierownik/manager danej szkoły. Jest odpowiedzialny za szkołę bądź jej oddział, kwestie operacyjne i administracyjne. Utworzenie konta tego typu nie jest obowiązkowe – są szkoły, w których właściciel i kierownik/manager to ta sama osoba. Jeśli szkoła ma oddziały, utworzenie kont kierowników ułatwia administrację.

**Teacher** to nauczyciel zatrudniony w danej szkole. Konta nauczycieli mogą być zakładane tylko przez użytkownika o statusie *School Master*. Do zadań nauczyciela na platformie DigiBooks należy przydzielanie zadań uczniom, sprawdzanie ich prac i pomaganie im w rozwiązywaniu problemów, które mogą napotkać.

**Student** to uczeń danej szkoły. Jego konto może być założone jedynie przez użytkownika o statusie *School Master*.

**Parents** to rodzice bądź prawni opiekunowie ucznia. Mogą używać platformy, by śledzić na bieżąco postępy dziecka bez konieczności wizyty w szkole.

# REJESTRACJA NA PLATFORMIE

Wejdź na stronę <u>www.expressdigibooks.com</u>. Strona główna jest przedstawiona na zrzucie ekranu poniżej.

U góry ekranu znajduje się rząd przycisków: *About* (O nas), *Download Apps* (Pobierz aplikacje), *Contact* (Kontakt), *Sign Up* (Rejestracja), *Login* (Logowanie) i *Create School* (Utwórz szkołę).

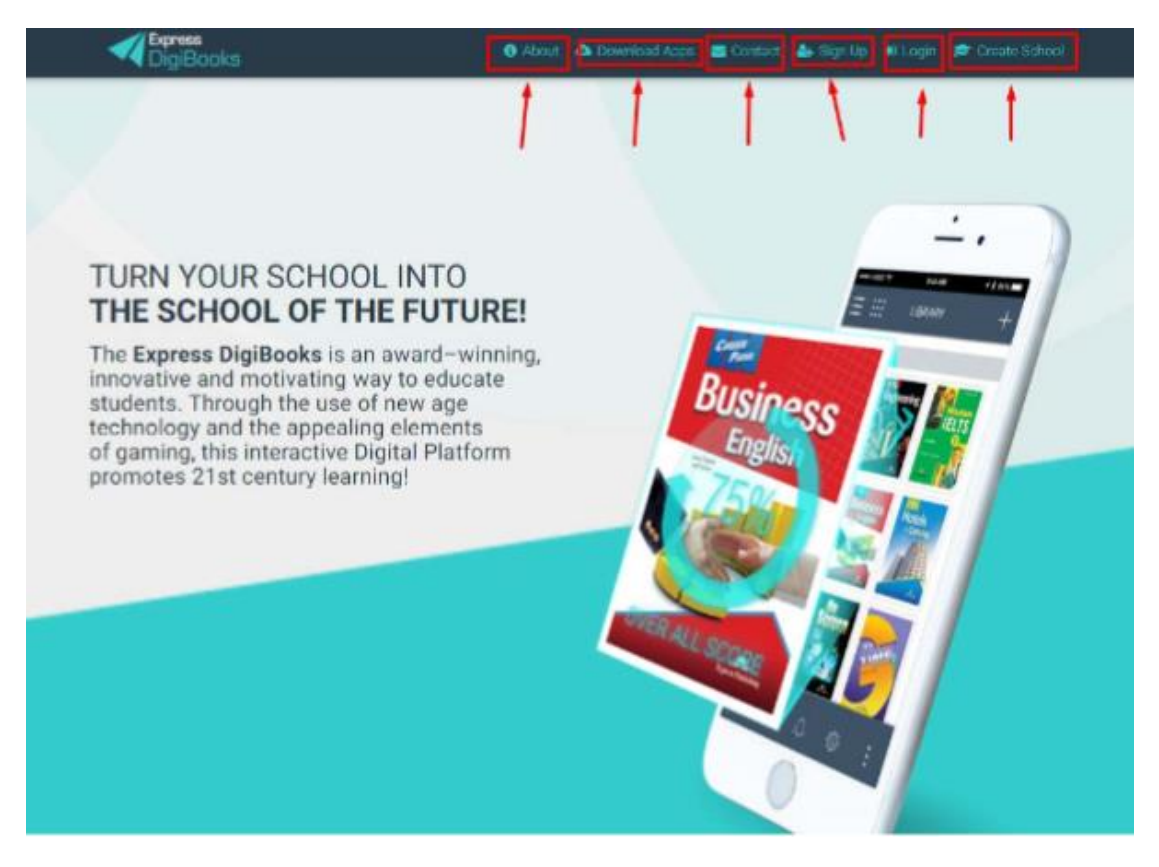

Funkcje poszczególnych sekcji:

• **Contact (Kontakt):** Po naciśnięciu przycisku pojawi się okno kontaktu.

| Express                                                         |                                   |                                                                                    |                                                       | 📼 Contact 🛔 Sian Up 🖷 | ) Login |
|-----------------------------------------------------------------|-----------------------------------|------------------------------------------------------------------------------------|-------------------------------------------------------|-----------------------|---------|
| <ul> <li>▼ □igiBooks</li> </ul>                                 | Welcome to Express                | Digibooks Contact Form!                                                            |                                                       | *                     |         |
| TURN YO                                                         | Support Team<br>Express Dig/books | Hey there!<br>We will be more than happy<br>Please enter your inquiry he<br>to you | to help you<br>we and one of our support members will | get back              | 7       |
| The Express                                                     |                                   | Your name                                                                          | Personal email                                        | +                     |         |
| innovative an<br>students. Thi<br>technology a<br>of gaming, th |                                   | Subject                                                                            |                                                       | See, s                |         |
| promotes 21                                                     |                                   | Message                                                                            |                                                       |                       |         |
|                                                                 |                                   |                                                                                    |                                                       |                       |         |
|                                                                 |                                   |                                                                                    | SEND MESSAGE 🦪 NO, T                                  | HANKS                 |         |
|                                                                 |                                   |                                                                                    |                                                       |                       |         |

W odpowiednie pola wpisz swoje dane, adres e-mail i temat. Pytania lub uwagi napisz w polu *Message* (Wiadomość).

**Create School (Utwórz Szkołę):** Po wybraniu tej opcji pojawi się formularz, w którym podając swoje dane, można aplikować o konto typu *School Master*.

|         | Create School      |               |                                      | ^ |             |
|---------|--------------------|---------------|--------------------------------------|---|-------------|
|         | First Name         | Last Name     | O Male O Female                      |   | A           |
|         | Email              | Email 2       |                                      |   | 1 1 1       |
|         | Father Name        | Mother Name   | Birthday<br>Click to select Birthday |   |             |
|         | Address            | Address 2     | Zipcode                              |   |             |
|         | City               | County        | Select Country                       | • |             |
|         | Phone              | Phone 2       |                                      |   |             |
|         | Mobile Phone       | Mobile Phone2 |                                      |   | REGISTRATIO |
|         | School Information |               |                                      | ^ |             |
|         | School Name        |               |                                      |   | the It      |
|         | Address            | Address 2     | Zipcode                              |   |             |
| = $///$ | City               | County        | Select Country                       | * |             |

Prosimy o dokładne wypełnienie wszystkich wymaganych pól (oznaczone **pogrubioną czcionką**). Jeśli któreś z wymaganych pól nie zostanie wypełnione, pojawi się odpowiedni komunikat.

U dołu strony znajduje się kod weryfikacyjny *Captcha* (również wymagany). Konieczne jest także zaznaczenie zgody na warunki świadczenia usługi (po zapoznaniu się z nimi).

Ostatnim krokiem jest naciśnięcie przycisku *Create New School* (Utwórz nową szkołę). Następnie otrzymasz e-mail z potwierdzeniem zgłoszenia, a gdy zgłoszenie zostanie akceptowane – e-mail powitalny z nazwą użytkownika i hasłem.

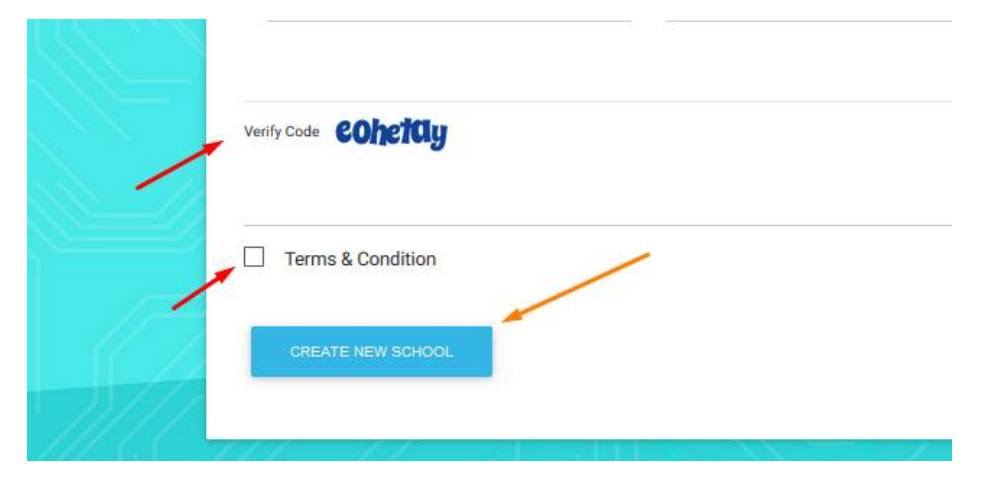

• Login (Logowanie): Po naciśnięciu przycisku *Login* pojawi się okno, w którym po wpisaniu nazwy użytkownika i hasła (otrzymanych w mailu) można się zalogować na platformę.

| Car. | _                                      | _ |
|------|----------------------------------------|---|
|      | Your email or username                 | _ |
|      | Your password                          |   |
|      | Remember Me                            |   |
|      | Forgot Password?                       |   |
|      | LOGIN                                  |   |
|      | First Time here? Click here to sign up |   |

Wpisz swoją nazwę użytkownika (*Username*) lub e-mail oraz hasło i naciśnij przycisk *LOGIN*.

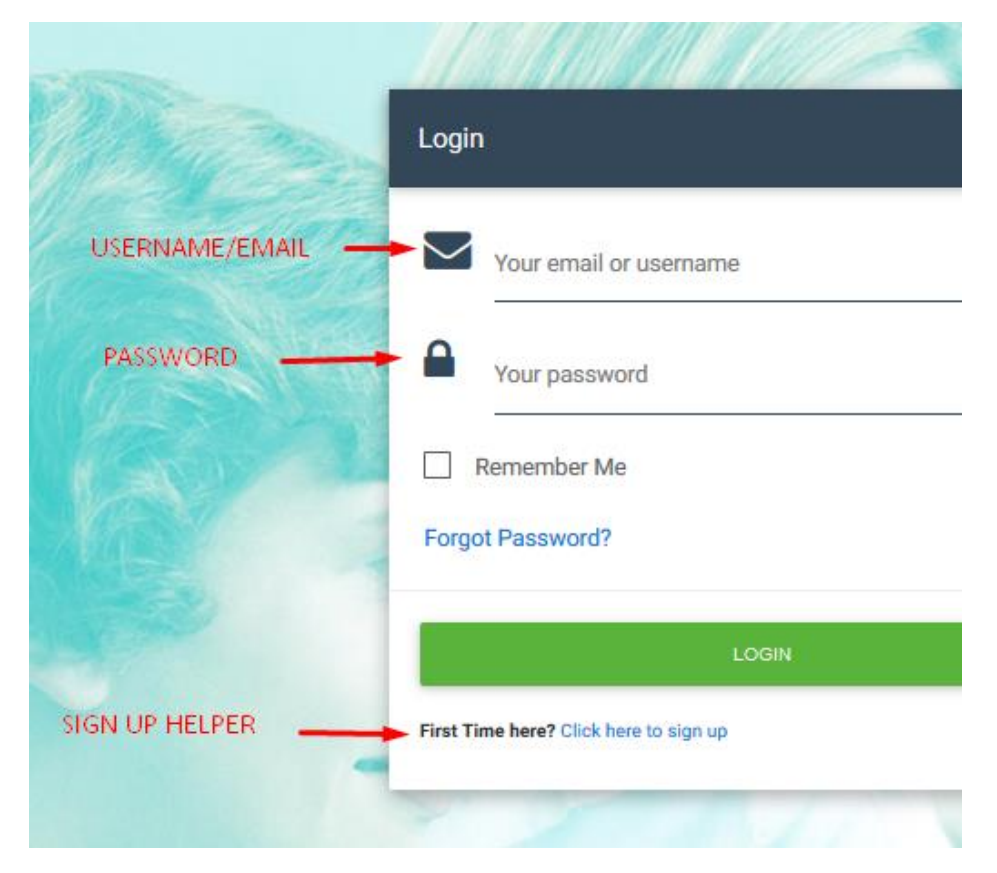

Jeśli zapomniałeś hasła, naciśnij Forgot Password? (Zapomniałeś hasła?).

|       | Remember Me  |
|-------|--------------|
| Forge | ot Password? |
| -     | LOGIN        |

Po wybraniu tej opcji pojawi się okno, w którym należy podać przypisany do konta adres e-mail, na który zostanie wysłana wiadomość z hasłem.

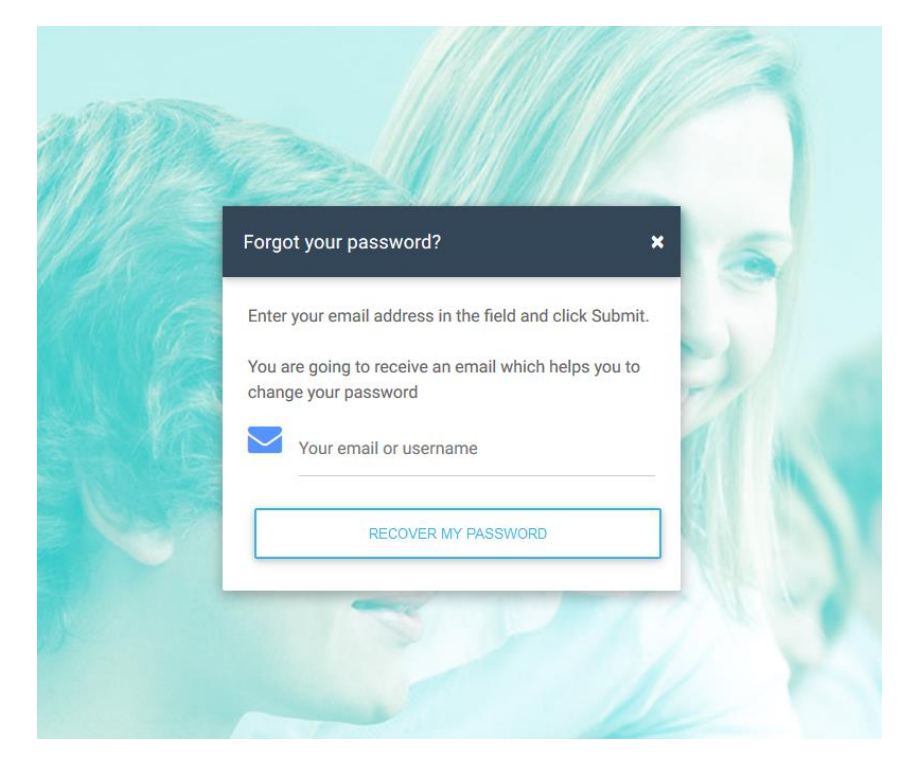

Naciśnij przycisk *Recover My Password* (Odzyskaj moje hasło). Po chwili otrzymasz wiadomość z hasłem.

Jeśli jest to Twoje pierwsze logowanie na platformie, u dołu znajdziesz link do strony rejestracji (*Click here to sign up*).

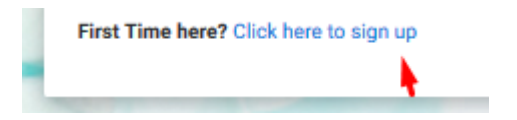

• About

Na stronie **About** (O nas) znajdują się zarówno informacje na temat platformy Express DigiBooks, jak i o samym Express Publishing.

# About DigiBooks

#### About DigiBooks Library

Express DigiBooks an innovative cross-platform distribution system of digital material that also serves as a learning management program; keeping a record of students' progress within a school. The online platform includes an online environment where users can buy, manage and activate their online digital material as well as many offline applications which are compatible with the most common operating systems, such as Windows 7+, Android 4.0+, MAC OS-X 10.10+ and iOS 8.0+.

In addition to purchasing new e-books, activating digital material and renewing activations of digital material subscriptions, it can also be used to monitor an enrolled student's progress. This is possible by using the embedded LMS system, which can be accessed by students, their parents and teachers.

In addition to purchasing new e-books, activating digital material and renewing activations of digital material subscriptions, it can also be used to monitor an enrolled student's progress. This is possible by using the embedded LMS system, which can be accessed by students, their parents and teachers.

#### • Sign Up (Rejestracja)

Ta funkcja służy tylko użytkownikom chcącym zarejestrować się jako *Members* (Użytkownicy indywidualni).

#### • Download Apps (Pobierz aplikacje)

W tej sekcji możesz pobrać aplikacje Express DigiBooks kompatybilne z: Microsoft Windows Vista (i nowszymi), macOS 10.11 (i nowszymi), Androidem 4.4 (i nowszymi) oraz iOS 8.0 (i nowszymi).

| Download E      | xpress DigiBooks Application                                                                                       | S          |
|-----------------|----------------------------------------------------------------------------------------------------|------------|
| Download Deskt  | op Apps                                                                                                    |            |
|                 | For MS Windows Vista (Internet Explorer 9 required):<br>For MS Windows 7, 8.1, 10 (Internet Explorer 11 required): | 💩 DOWNLOAD |
| Ś               | For macOS 10.11+                                                                                                   | COWNLOAD   |
| Download Mobile | e Apps                                                                                                    |            |
| <b>.</b>        | Download the Android app from Google Play Store<br>(Compatible with version 4.4 and above):                        | C DOWNLOAD |
| Ś               | Download the IOS app from App Store<br>(Compatible with version 8.0 and above):                                    | C DOWNLOAD |

## SCHOOL MASTER

Po zakończeniu rejestracji jako *School Master* wybierz w prawej górnej części ekranu opcję *Login*.

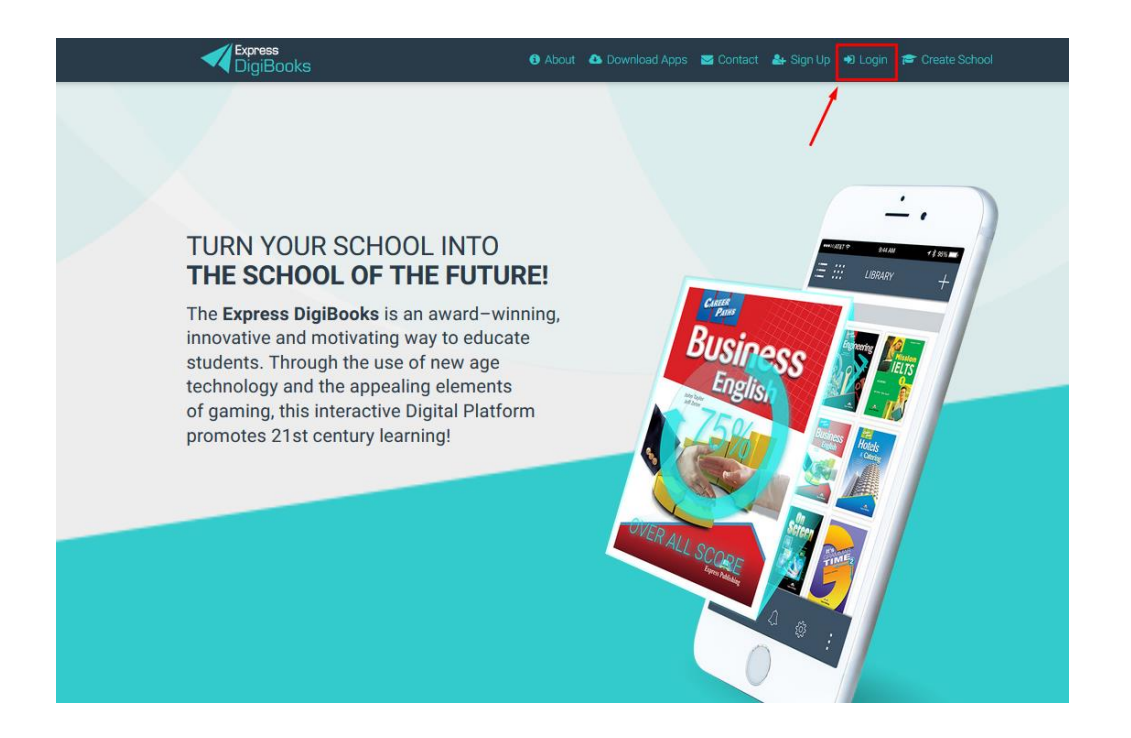

Podaj swoją nazwę użytkownika (*Username*) lub e-mail oraz hasło i naciśnij przycisk *LOGIN* (zaloguj).

| 100      |                        |
|----------|------------------------|
|          | Your email or username |
| ssword 👝 | Your password          |
|          | Remember Me            |
| 2        | Forgot Password?       |
| _        | LOGIN                  |

Po udanym zalogowaniu się, pojawi się strona powitalna.

|                   | Welcome to our Platform!                                                                                                    | × | MASOUERADE | NOTINE |
|-------------------|----------------------------------------------------------------------------------------------------|---|------------|--------|
| <br>              | In order for you to get to know our platform better,<br>we have prepared a guide for you to help you create<br>your first school. |   |            | V      |
| School            | CLOSE                                                                                                    |   |            |        |
| 3 Assign          | the books that you are going to use for each level.                                                                               |   |            |        |
| Books             |                                                                                                    |   |            |        |
| - Choose a book - |                                                                                                    |   |            |        |
| Select subject    | Select level ASSIGN                                                                                                    |   |            |        |
| PREVIOUS          |                                                                                                    |   |            |        |
|                   |                                                                                                    |   |            |        |

Na środku ekranu zobaczysz wiadomość powitalną. Po naciśnięciu przycisku *Close* zostanie przedstawiony w kilku krokach proces tworzenia szkoły. Ta informacja będzie się pojawiała do momentu pomyślnego utworzenia pierwszej szkoły.

W pierwszym oknie kreatora zobaczysz prośbę o zdefiniowanie okresów nauki (np. semestr letni, semestr zimowy, trymestry itd.). Możesz wskazać daty rozpoczęcia i zakończenia poszczególnych okresów oraz je nazwać. Następnie naciśnij *Save* (Zapisz).

| School Setup                      | Process                            |                                |
|-----------------------------------|------------------------------------|--------------------------------|
| <ol> <li>School Period</li> </ol> | d                                  |                                |
| School Period Name                | Select Starting Date<br>Start date | Select Ending Date<br>End date |
|                                   |                                    |                                |

Pojawi się okno potwierdzające utworzenie okresu nauki.

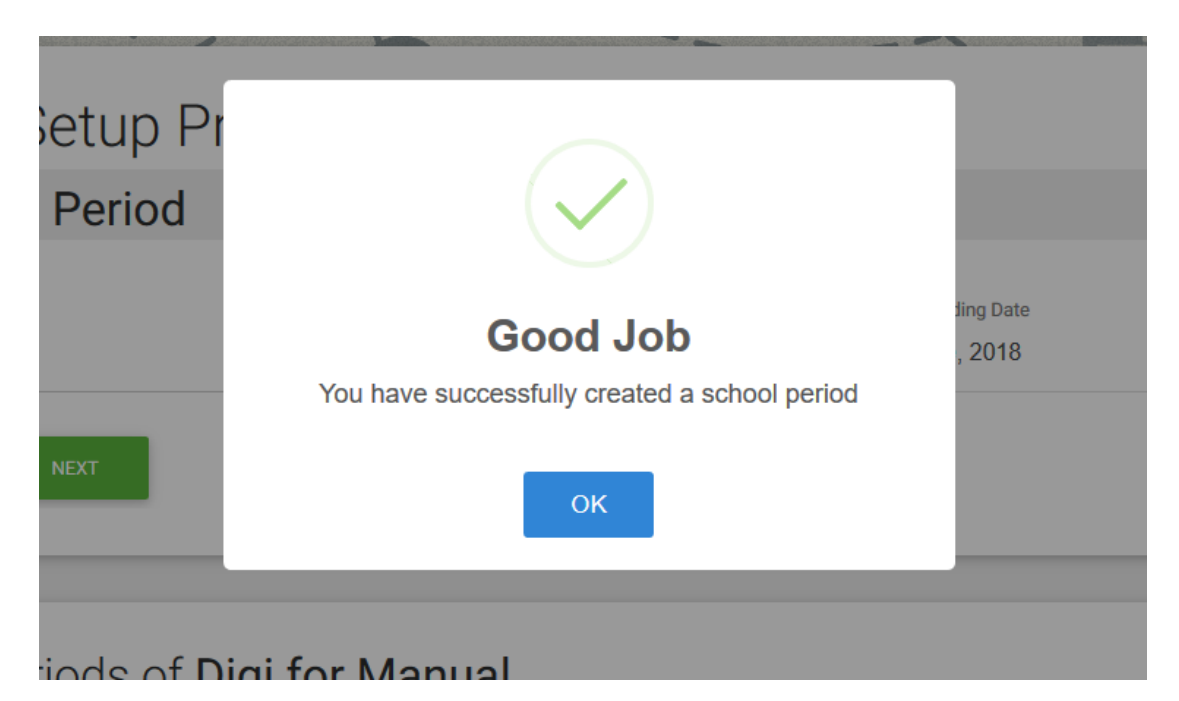

Po naciśnięciu **OK** można stworzyć kolejny okres nauki. Po zakończeniu dodawania należy wybrać opcję **Next**.

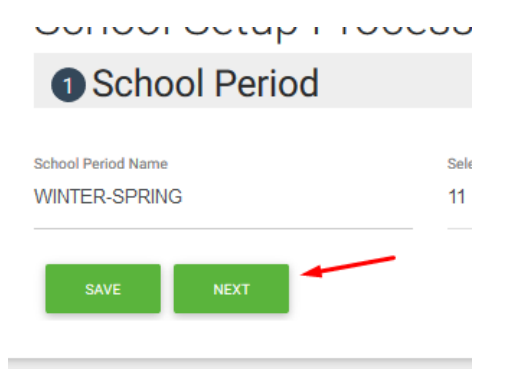

-

Naciśnięcie **Next** prowadzi do formularza tworzenia przedmiotów. Z rozwijalnej listy proponowanych przedmiotów (w tym języków obcych ) możesz wybrać te, które są nauczane w szkole.

| School Setup Process                                                                                                    |           |
|----------------------------------------------------------------------------------------------------|-----------|
| 2 Subject                                                                                                    | + SUBJECT |
| We have a list of subjects ready for you to use.<br><i>Or</i> you can add a new one by clicking the button right above<br>-Choose a subject- |           |
| -Choose a subject-                                                                                                    |           |
| English                                                                                                    |           |
| German                                                                                                    |           |
|                                                                                                    |           |
|                                                                                                    |           |
|                                                                                                    |           |

Możesz również stworzyć własny przedmiot, jeśli nie ma go na liście.

| School Setup Process                                                                                                   |           |
|----------------------------------------------------------------------------------------------------|-----------|
| 2 Subject                                                                                                    | + SUBJECT |
| We have a list of subjects ready for you to use.<br><i>Or</i> you can add a new one by clicking the button right above |           |
| -Choose a subject-                                                                                                    |           |
| Levels of subjects                                                                                                    |           |
| PREVIOUS SAVE                                                                                                    | FINISH    |

Po wybraniu opcji + *Subject* zobaczysz następujące okno dialogowe:

|        | Add new Subject!  | × |  |
|--------|-------------------|---|--|
|        | Name of Subject   |   |  |
| tup Pr | CLOSE ADD SUBJECT |   |  |
|        |                   |   |  |

Wpisz nazwę przedmiotu i naciśnij Add Subject (Dodaj przedmiot).

Jeśli przykładowo z listy predefiniowanych przedmiotów wybierzesz język angielski, automatycznie pojawi się lista poziomów nauczania. Możesz dodać lub usunąć poszczególne opcje, by dopasować listę do potrzeb szkoły.

| Gubjeet                                                                                                    | + SUBJECT |
|----------------------------------------------------------------------------------------------------|-----------|
| We have a list of subjects ready for you to use.<br><b>9r</b> you can add a new one by clicking the button right above                                                                                        |           |
| English ~                                                                                                    |           |
| SENIOR B X       SENIOR D (B1) X       SENIOR E (B1+1) X       B2 (FCE IR ECCE) X       B2 DEC X         C1 (1ST YEAR PROFICIENCY) X       C2 (ECPE) X       C2 (CPE) X       C2 NOV X       LEVEL 1 ADULTS X |           |
| LEVEL 2 ADULTS X LEVEL 3 ADULTS X LEVEL 4 ADULTS X B2 ADULTS (ECCE) X B2 ADULTS (FCE) X                                                                                                    |           |
| C2 ADULTS (ECPE) Y C2 ADULTS (CPE) Y TOFIC Y LETS Y TYDE 2 649                                                                                                    |           |

Zrzut ekranu powyżej przedstawia gotowe propozycje na platformie.

Zmiana poziomów nauczania może zostać przeprowadzona w następujący sposób:

| English        |           |           |           |           |          |           |          |
|----------------|-----------|-----------|-----------|-----------|----------|-----------|----------|
| Add Leve       | els       |           |           |           |          |           |          |
| Kindergarten 🗶 | GRADE 1 🗶 | GRADE 2 🗶 | GRADE 3 🕷 | GRADE 4 🕱 | GRADE5 🗶 | GRADE 6 🗶 | ADULTS 🗙 |
| Active         |           |           |           |           |          |           |          |

Możesz usunąć poziom, klikając X obok jego nazwy. Następnie, klikając pole *Type a Level* (Wpisz poziom), możesz dodać swoje nazwy. Po wpisaniu nazwy naciśnij *Enter*.

| ENIOR D (B1) 🕱 | SENIOR E (B1+1)   | B2 (FCE IR ECCE) X | B2 DEC 🗶 | C1 (1ST YEAR PROFICIENC | CY) 36 |
|----------------|-------------------|--------------------|----------|-------------------------|--------|
| 2 (ECPE) 🕱     | ADULTS 🗶 🛛 Type a | a level            |          |                         |        |
|                |                   |                    |          |                         |        |
|                |                   |                    |          |                         |        |

Po zakończeniu dodawania poziomów naciśnij przycisk *Save* (Zapisz) u dołu ekranu (pojawi się odpowiedni komunikat), a następnie przycisk *Next* (Dalej).

| ADUL     | TS 3C Type a level |  |
|----------|--------------------|--|
| PREVIOUS | SAVE               |  |
| PREVIOUS | SAVE               |  |

Na koniec zostaniesz poproszony o przypisanie książki do poziomu.

| 3 Assign Boo                   | ks to Levels                              |        |  |
|--------------------------------|-------------------------------------------|--------|--|
| inally, please enter the books | that you are going to use for each level. |        |  |
| ooks<br>- Choose a book -      |                                           |        |  |
|                                |                                           |        |  |
| Select subject                 | * Select level                            | ASSIGN |  |

Wybierz książkę, a następnie dopasuj do niej przedmiot oraz poziom nauczania.

Po zakończeniu naciśnij Finish (Zakończ).

| 4 steps remaining              | to complete your S             | School                                 | ×                                      |
|--------------------------------|--------------------------------|----------------------------------------|----------------------------------------|
| ADD TEACHERS<br>TO YOUR SCHOOL | ADD STUDENTS<br>TO YOUR SCHOOL | CREATE CLASSES<br>FOR YOUR<br>STUDENTS | ASSIGN<br>STUDENTS TO<br>THEIR CLASSES |
|                                |                                | 1                                      | REMIND ME LATER                        |

Potem zobaczysz się następujące okno:

Okno przedstawia pozostałe 4 kroki konieczne do zakończenia tworzenia szkoły.

Wybierając sekcje jedna po drugiej, zostaniesz poproszony o wpisanie nauczycieli, uczniów i grup oraz przypisanie nauczycieli i uczniów do grup.

Po kliknięciu pierwszego pola zostaniesz skierowany do strony, na której możesz wpisać nauczycieli.

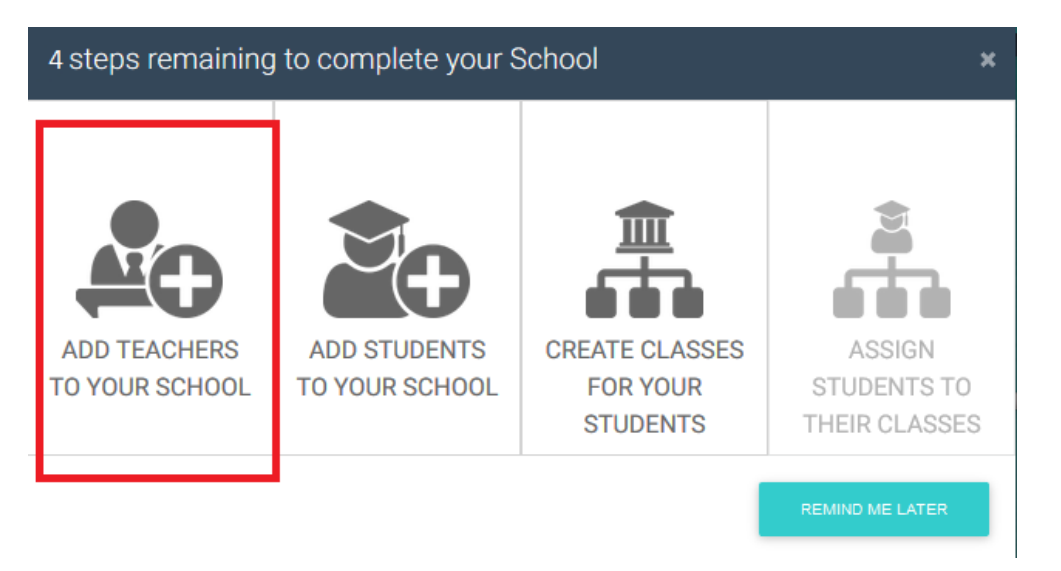

| () R |                               | 1             |                          | • |
|------|-------------------------------|---------------|--------------------------|---|
| ſ    | Create New Teache             | r             |                          |   |
|      | ADD EACH MANUALLY MASS UPLOAD |               |                          |   |
|      | Login informations            |               |                          |   |
|      |                               | Select Levels |                          |   |
|      | Username *                    | Password *    | Email *                  |   |
|      | Personal informations         |               |                          |   |
|      | First Name *                  | Last Name *   | O Male * O Female *      |   |
|      |                               |               | Birthday                 |   |
|      | Mother's Name                 | Father's Name | Click to select Birthday |   |
|      | Contact/Billing information   |               |                          |   |
|      | Phone Number                  | Mobile        | 2nd Email                |   |
|      | 2nd Phone Number              | 2nd Mobile    |                          |   |
|      | Εισαγάγετε τοττοθεσία         | Zipcode       |                          |   |
|      | City                          | County        | Select Country           |   |

Na powyższym zrzucie ekranu pokazano dwa sposoby na wpisanie Nauczycieli. Pierwszy to skorzystanie z formularza online, w którym można wpisywać każdego Nauczyciela z osobna. Drugi sposób to stworzenie pliku CSV. Ta metoda zostanie szczegółowo objaśniona niżej. Można z niej również skorzystać, aby wpisać Uczniów i Managerów/Kierowników.

Po wypełnieniu wymaganych pól formularza, wciśnij znajdujący się u dołu strony przycisk *Create* (Stwórz).

Bardzo ważnym elementem przy tworzeniu na platformie kont typu *Teacher* (jak i innego rodzaju kont) jest wskazanie Poziomu konkretnego konta *Teacher* lub innego użytkownika. Pole wyboru Poziomu znajduje się u dołu strony.

#### Create New Teacher

| ADD EACH MANUALLY MASS UPLOAD |               |                                      |
|-------------------------------|---------------|--------------------------------------|
| Login informations            | Select Levels |                                      |
| Username *                    | Password *    | Email *                              |
| Personal informations         |               |                                      |
| First Name *                  | Last Name *   | O Male * O Female *                  |
| Mother's Name                 | Father's Name | Birthday<br>Click to select Birthday |

UWAGA! Zobaczysz przypomnienie, że e-mail użytkownika musi być prawdziwy. Jeśli został wpisany nieprawidłowo, użytkownik nigdy nie otrzyma ani wiadomości służącej do aktywacji konta, ani nazwy użytkownika i hasła.

Po stworzeniu kont *Teacher* i potwierdzeniu przyciskiem *Create* (Stwórz), zobaczysz okno jak na zrzucie ekranu poniżej.

| Success * *                                                     | 3 steps remaining to co | mplete your School   |                   |  |
|-----------------------------------------------------------------|-------------------------|----------------------|-------------------|--|
| Express Manner<br>Den not State of Spaces over<br>A man account | ADD TEACHERS TO YOUR    | ADD STUDENTS TO YOUR | CREATE CLASSROOMS |  |

W górnej części ekranu, po lewej stronie, widoczny jest komunikat potwierdzający poprawne założenie konta użytkownika, a pośrodku ekranu – komunikat informujący o ukończeniu pierwszego z czterech kroków. Powtarzając proces, możesz dodawać konta kolejnych Nauczycieli. Klikając drugie pole, w analogiczny sposób można dodać konta typu Student.

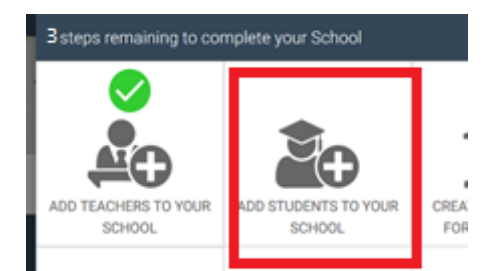

| ·/ 🖻 | Create New Stude            | ent           |                                      |  |
|------|-----------------------------|---------------|--------------------------------------|--|
|      | Login informations          | Select Levels |                                      |  |
|      | Username *                  | Password *    | Email *                              |  |
|      | Personal informations       |               |                                      |  |
|      | First Name *                | Last Name *   | O Male * O Female *                  |  |
|      | Mother's Name               | Father's Name | technicy<br>Click to select Birthday |  |
|      | Contact/Billing information |               |                                      |  |
|      | Phone Number                | Mobile        | 2nd Email                            |  |
|      | 2nd Phone Number            | 2nd Mobile    |                                      |  |
|      | Εισαγάγετε τοποθεσία        | Zipcode       |                                      |  |
|      | City                        | County        | Select Country •                     |  |
|      | Select Timezone *           |               |                                      |  |
|      | Active                      |               |                                      |  |
|      |                             |               |                                      |  |

Wypełnij formularz lub użyj opcji Mass Upload, by stworzyć wiele kont jednocześnie.

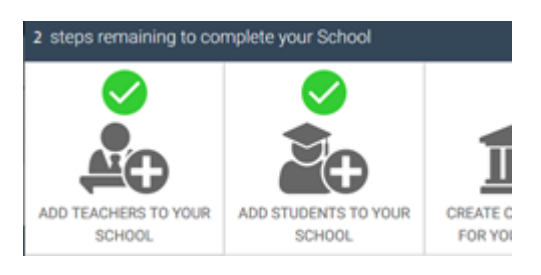

Po ukończeniu pierwszych dwóch kroków (stworzeniu kont *Teacher* i *Student*), zostaniesz poproszony o stworzenie Classes (Grup/Klas).

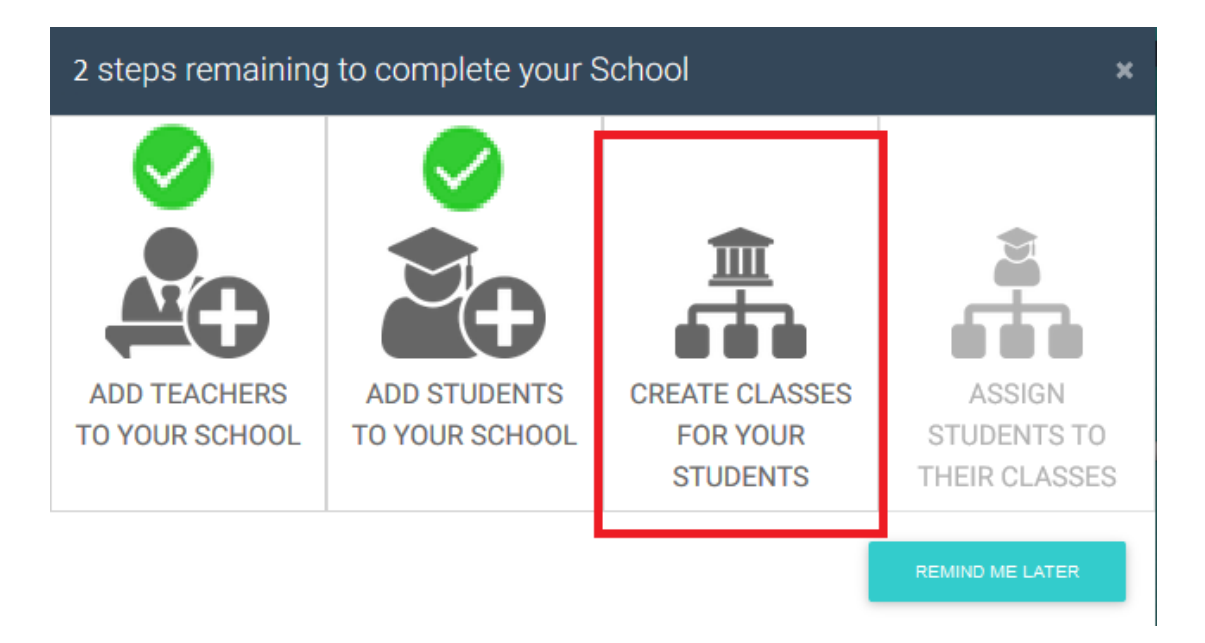

Zostaniesz poproszony o stworzenie *Classes* (Grup/Klas), adekwatnych do tych, które funkcjonują w szkole.

| New Class                             |                                    |            |               |
|---------------------------------------|------------------------------------|------------|---------------|
| Select                                |                                    |            |               |
| Select subject *                      | <ul> <li>Select Level *</li> </ul> | Select Scl | hool Period * |
| Basic Informations                    |                                    |            |               |
| Class Name *                          | Class Description                  |            |               |
| ✓ Active *                            |                                    |            |               |
| Assian Users to this                  | class (Optional)                   |            |               |
| Pick the students that belong to this | class                              |            |               |
|                                       |                                    |            |               |

Zaczynając od lewej do prawej, wybierz pola jedno po drugim.

Najpierw wybierz jeden z przedmiotów, które wcześniej utworzyłeś. W naszym przykładzie wybierzemy angielski.

| New Class |   |                |   |                        |   |
|-----------|---|----------------|---|------------------------|---|
| Select    |   |                |   |                        |   |
| English   | • | Select Level * | • | Select School Period * | • |

Następnie wybierz poziom grupy. Po naciśnięciu na *Select Level* (Wybierz poziom), pojawi się lista rozwijalna z poziomami, które stworzyłeś dla danego przedmiotu.

| Select                                        |                |                        |
|-----------------------------------------------|----------------|------------------------|
|                                               |                |                        |
| English •                                     | Select Level * | Select School Period * |
| Basic Information                             | Kindergarten   |                        |
| Class Name *                                  | GRADE 1        |                        |
|                                               | GRADE 2        |                        |
| ✓ Active *                                    | GRADE 3        |                        |
|                                               | GRADE 4        |                        |
| Assign Users to this clas:                    | GRADE 5        |                        |
| Select the students that belong to this class | GRADE 6        |                        |
| Select students                               |                |                        |
|                                               | ADULIS         |                        |

Następnie wybierz okres nauki (jeden spośród wcześniej utworzonych).

| New Class |                             |          |   |  |
|-----------|-----------------------------|----------|---|--|
| Select    |                             |          |   |  |
| English   | <ul> <li>A Class</li> </ul> | ▼ Winter | • |  |

#### Potem wpisz nazwę grupy.

| New Class         |                  |          |   |
|-------------------|------------------|----------|---|
| Select            |                  |          |   |
| English           | A Class          | ▼ Winter | • |
| Basic Information |                  |          |   |
| 1st Class         | Class Descriptio | n        |   |
| ✓ Active *        |                  |          |   |
| CREATE            |                  |          |   |

Ostatnim krokiem jest przypisanie uczniów do grup (Assign Students to the Classes).

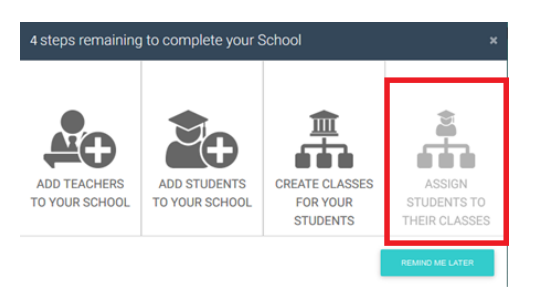

W tym procesie dodajemy użytkowników do klas tak, by można było zadawać zadania domowe lub by nauczyciel mógł oceniać postępy grupy.

Gdy wybierzesz opcję *Select Students* (Wybierz uczniów), pojawi się lista z wszystkimi uczniami przypisanymi do danego poziomu nauczania. Z tej listy możesz wybrać i przypisać odpowiednich uczniów do danej grupy.

Po zakończeniu naciśnij przycisk Create (Stwórz).

Szkoła została właśnie skonfigurowana i platforma jest gotowa do użytku.

| DigiBooks                                   |        |               |          |          | g 🛛 Contact  | ↓ • ¥ • 0 Abou<br>10 11 | t 🖲 Logout<br>12 |
|---------------------------------------------|--------|---------------|----------|----------|--------------|-------------------------|------------------|
| <b>@</b>                                    |        |               |          |          | ٦ /          | 10                      | 0                |
| SCHOOL MASTER 2<br>athabart8+2647@gmail.com |        | 1.1.1         | 11       | 1        |              | (                       | )                |
| 🛔 USER ACCOUNT 😗 👒                          | School | Classes       | 8        |          |              |                         |                  |
| MYEBOOKS 4                                  | Level  |               | Class    |          |              |                         |                  |
| PROGRESS 5                                  |        |               |          | -        | RESCIPILIERS |                         |                  |
| E ASSIGNMENTS 6                             |        |               |          |          |              |                         |                  |
| 🗋 SCHOOL 7 🗸 🗸                              | LEVEL  | CLASS<br>NAME | STUDENTS | TEACHERS | PROGRESS     | LINK                    |                  |
|                                             | -      | -             | 2        | -        | 0            |                         |                  |

# NAWIGACJA PO PLATFORMIE

- 1→Logo Express DigiBooks Logo / Przycisk strony głównej
- 2→Informacje o użytkowniku
- 3→Konto użytkownika menu służące do zarządzania profilem
- 4→*My E-Books* (Moje E-Booki) dostęp do e-booków.
- 5→Progress (Postępy) podgląd postępów uczniów
- 6→Assignments (Zadania) podgląd zadań zadanych uczniom
- 7→School menu ustawień szkoły

8→School Classes (Klasy/Grupy w szkole) – lista grup istniejących w szkole wraz ze szczegółami (jak na przykład postępy)

9→*Contact* (Kontakt) – formularz kontaktowy z zespołem wsparcia Express DigiBooks

10→Dzwonek – powiadomienia z platformy

11→Zmiana języka platformy

12→Logout (Wyloguj) – wylogowanie z platformy

Przyciski oznaczone 3, 4, 5, 6 i 7 to główne menu zarządzania platformą. Dalej będziemy nazywać tę część *Dashboard* (Panelem sterowania).

#### USER ACCOUNT (KONTO UŻYTKOWNIKA)

| LUSER ACCOUNT   |
|-----------------|
| MY PROFILE      |
| MY DEVICES      |
| <b>BROWSERS</b> |
| MY E-BOOKS      |
| PROGRESS        |
| E ASSIGNMENTS   |
| 🟛 school 🗸 🗸    |
|                 |

To menu zawiera sekcje *My Profile* (Mój profil), *My Devices* (Moje urządzenia) i *Browsers* (Przeglądarki).

Wybierając opcje *My Devices* lub *Browsers*, można sprawdzić, z jakich urządzeń i przeglądarek zalogowano się na platformę. Jednocześnie można korzystać z 4 urządzeń. Z poziomu tego menu można dodawać i usuwać urządzenia.

W menu *My Profile,* użytkownicy mają dostęp do informacji osobistych wprowadzonych na platformę, w tym do hasła. Informacje w polach można modyfikować. Po zakończeniu, by zapisać zmiany, należy nacisnąć przycisk *Update Account* (Uaktualnij konto).

| •                             |                 |  |
|-------------------------------|-----------------|--|
| PROFILE                       |                 |  |
| Update your login information |                 |  |
| Email                         | Password        |  |
| express@express.co.uk         | ****            |  |
|                               |                 |  |
| Personal information          |                 |  |
| Firstname                     | Lastname        |  |
| Express                       | Test            |  |
| Fathername                    | Mothername      |  |
|                               |                 |  |
| Birthday                      | Gender          |  |
|                               | ● Male ○ Female |  |
|                               |                 |  |
| Contact Details               |                 |  |
| Phone                         | Phone2          |  |

#### MY E-BOOKS (MOJE E-BOOKI)

Po naciśnięciu na menu My E-Books wyświetli się następująca strona:

|                              | 1              | íil | `! | * |
|------------------------------|----------------|-----|----|---|
| y E-Books 💽                  |                |     |    |   |
| LL E-BOOKS DEMO              |                |     |    |   |
| You own none of our b        | ooks           |     |    |   |
| You should click this button | + and add one. |     |    |   |
|                              |                |     |    |   |
|                              |                |     |    |   |

Na zrzucie ekranu powyżej przedstawiono wygląd sekcji w sytuacji, gdy nie dodano jeszcze żadnych książek. Książki należy dodać ręcznie.

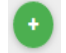

Naciśnij zielony przycisk, by dodać książkę.

|     | Add a book to your collection *                                                         |     |
|-----|-----------------------------------------------------------------------------------------|-----|
| 1/1 | Just insert the code that is attached to your book's first page and you are good to go! | - ` |
|     | Redeem Code                                                                             | 1   |
|     | UNLOCK MY BOOK CLOSE                                                                    |     |
|     |                                                                                         |     |

W oknie w polu *Redeem Code* (Wykorzystaj kod) wpisz kod z pierwszej strony książki, a następnie naciśnij przycisk *Unlock My Book* (Odblokuj moją książkę).

| 😅 Co | Congratulations you have<br>permanently unlocked the book.                        |            |   |
|------|-----------------------------------------------------------------------------------|------------|---|
|      | Add a book to your collection                                                     | ×          |   |
| 1/1  | Just insert the code that is attached to your book's f<br>and you are good to go! | first page | - |
|      | PS4ED5DD67E4467                                                                   |            |   |
|      |                                                                                   |            | 1 |
|      | UNLOCK MY BOOK                                                                    | CLOSE      |   |

Zobaczysz wiadomość potwierdzającą udaną aktywację książki. Od tego momentu masz dostęp do danej książki.

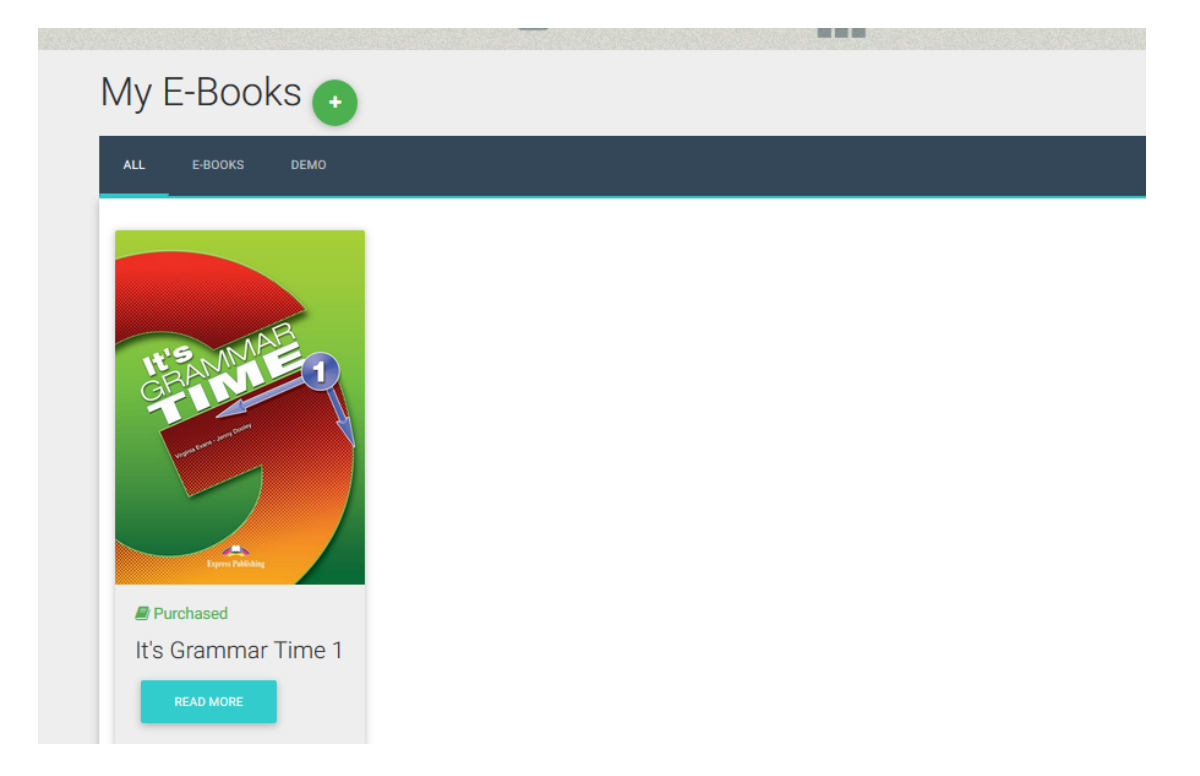

Pod okładką książki znajduje się przycisk *Read More* (Czytaj dalej). Z tego poziomu można przejrzeć szczegóły dotyczące książki, jak i skorzystać z niej online.

| It's Grammar Time 1 |                                    |              | × |
|---------------------|------------------------------------|--------------|---|
|                     | INFORMATION                        | BOOK DETAILS |   |
|                     | Purchased date: <b>16 Aug 2017</b> |              |   |
|                     | READ ONLINE                        |              | ł |
| Lipper Validate     |                                    |              |   |

Naciśnij na przycisk Read Online (Czytaj online), by otworzyć książkę.

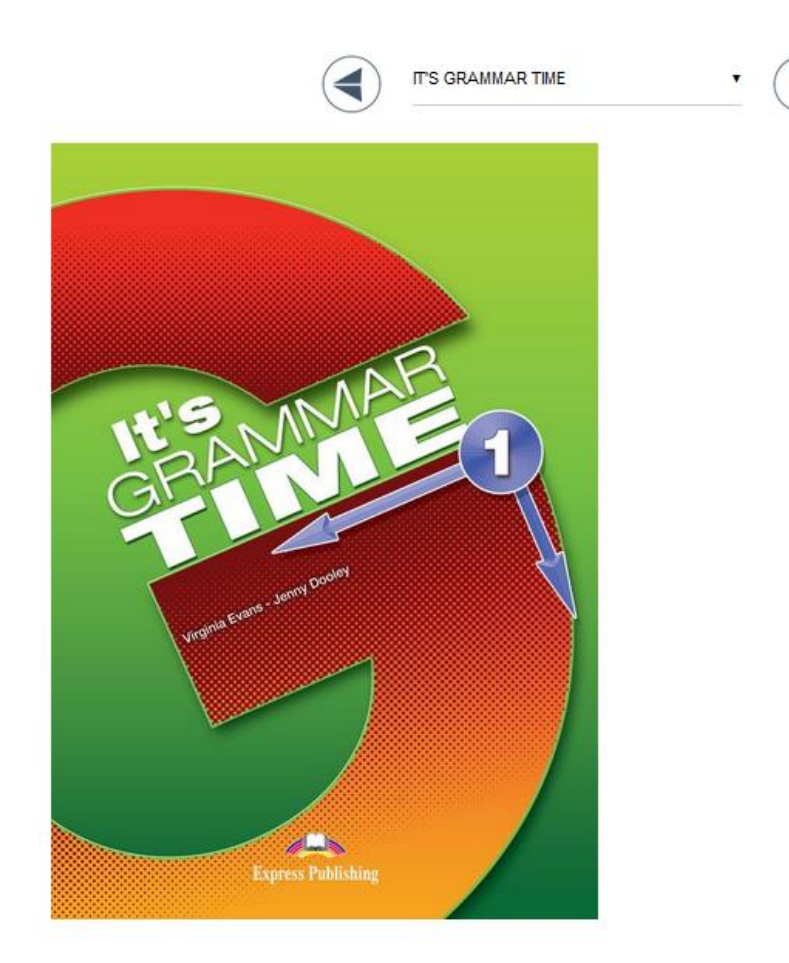

Korzystając ze strzałek u góry ekranu, możesz przeglądać książkę i wybrać odpowiednie ćwiczenie.

Odpowiednia sekcja pojawia się na ekranie po wybraniu jej z listy rozwijalnej.

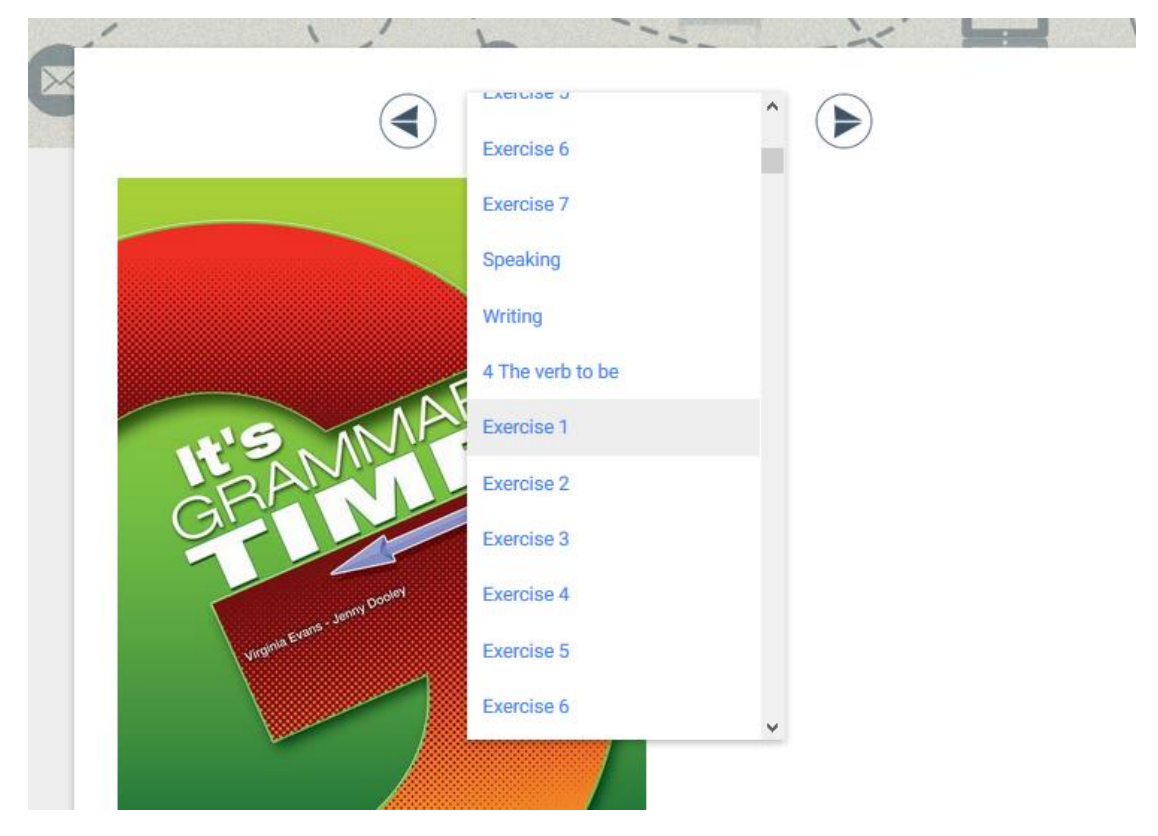

Ćwiczenia i sposoby ich rozwiązywania opisane są w osobnej instrukcji.

W dolnej części ekranu z ćwiczeniem znajduje się opcja przypisania ćwiczenia do grup. Opcja ta jest przeznaczona głównie dla nauczycieli, ale dostęp do niej jest możliwy również z poziomu konta *School Master*.

|                             | Crack (7) (Real)             |  |
|-----------------------------|------------------------------|--|
|                             | Assian activity to class     |  |
| Level                       | Lesson Name                  |  |
| PRE-JUNIOR<br>Deadline Date | Select Lesson  Deadline Time |  |
|                             |                              |  |
| ASSIGN                      |                              |  |

Wybierz poziom i lekcję, do której chcesz przypisać zadanie, wyznacz termin wykonania i naciśnij przycisk Assign (Przypisz).

#### PROGRESS (POSTĘPY)

Platforma umożliwia dyrektorowi/właścicielowi szkoły śledzenie postępów uczniów. Podstrona o nazwie *Progress* pokazuje skuteczność procentową każdego ucznia w ćwiczeniach, które wykonywał na platformie.

|                   | h             |            |
|-------------------|---------------|------------|
| Progress          |               |            |
| Level             |               |            |
| All               |               |            |
| Package           | Skill Type    |            |
| All               | All           |            |
| Attempts          | Start Date    | End Date   |
| Latest Attempt    |               | 2017-08-16 |
| RESET FILTERS     | EXPORT AS PDF |            |
|                   | Average Score |            |
|                   |               |            |
|                   | 0%            |            |
|                   |               |            |
| No results found. |               |            |
|                   |               |            |

U góry strony znajdują się pola wyboru i filtry, które można zastosować do prezentacji wyników. Wyniki znajdują się w dolnej połowie ekranu.

Możliwe formy prezentacji wyników uczniów:

- Prezentacja ilości podejść do ćwiczeń
  - Tylko ostatnie podejście
  - Według daty
  - Wszystkie podejścia
  - Najlepsze lub najgorsze podejścia
- Prezentacja wyników ze względu na ucznia
  - Ze względu na poziom
  - Ze względu na pakiet (książkę)
  - Ze względu na sprawdzane umiejętności (gramatyka, rozumienie ze słuchu itp.).

Przycisk *Export as PDF* (Eksportuj jako PDF) pozwala na eksport raportów do pliku PDF. Możliwe do wygenerowania raporty to *Default Report* (Raport domyślny) i *Daily Report* (Raport dzienny). W sposobie prezentacji wyników danego ucznia można utworzyć tylko pierwszy z nich – taki raport zawiera informacje o wynikach uczniów zgodnie z użytymi filtrami. By pobrać plik należy nacisnąć przycisk *Download* (Pobierz).

| Default                                                                                                 |                                                           |         | 7 |                                                                                                    |               | Da       | ily I | Rep   | ort |
|----------------------------------------------------------------------------------------------------|-----------------------------------------------------------|---------|---|----------------------------------------------------------------------------------------------------|---------------|----------|-------|-------|-----|
| Express Publishing                                                                                      |                                                           |         |   |                                                                                                    | ant mai       |          |       |       |     |
| Showing scores for school ?<br>Class: Class3<br>Book: Carver Patho: Business English<br>All Skill Types | MySchool<br>All students<br>All Modules<br>All Activities |         |   | 1                                                                                                    | 10 201 THE 11 |          |       |       |     |
| Total Searce STS                                                                                        |                                                           | -       |   | 1                                                                                                    |               |          |       |       |     |
|                                                                                                    |                                                           |         |   | 1                                                                                                    |               | 1.0      | 1.1   | 121   | - F |
| Student: gery                                                                                           |                                                           | 27.11.2 |   | 5                                                                                                    | 1             |          |       |       |     |
| Application: Carver Paths: Business Engl                                                                | nus                                                       | 20066   |   | 201                                                                                                    | 1010          |          |       |       |     |
| Notice: Unercogs and goodbyes                                                                           |                                                           | 100     |   | Nov<br>A Ca                                                                                                    | 14            |          |       |       |     |
| Activity Exercise 2                                                                                     |                                                           |         |   | for                                                                                                    | 1941          |          |       |       |     |
|                                                                                                    |                                                           |         |   | 10 Pool                                                                                                    |               |          |       |       |     |
| Student: gery                                                                                           |                                                           | -       |   | A Sector                                                                                                    | 1             |          |       |       |     |
| Application: Career Paths: Business Engl                                                                | dish .                                                    | Score   |   | 126                                                                                                    | 141           |          |       |       |     |
| Module: Ordering numbers                                                                                |                                                           |         |   | N EL of                                                                                                    | 1             |          |       |       |     |
| Skill Type: Writing                                                                                     |                                                           | 100     |   | Exp                                                                                                    | -             |          |       |       |     |
| Activity: Exercise 9                                                                                    |                                                           | _       |   | port                                                                                                    |               |          |       |       |     |
| Student: pery                                                                                           |                                                           |         |   | Sar A                                                                                                    |               |          |       |       |     |
| Application: Career Paths: Business Engl                                                                | lish                                                      | Score   |   | (Q)                                                                                                    | 4             |          |       |       |     |
| Module: Time and expressions                                                                            |                                                           |         |   | Mo                                                                                                    |               |          |       |       |     |
| Skill Type: Reading                                                                                     |                                                           | 67%     |   | 9                                                                                                    | 2             |          |       |       |     |
| Activity: Exercise 2                                                                                    |                                                           |         |   | di la constante di la constante di | 1             | -        |       |       |     |
| Student: dsaasiesdas                                                                                    |                                                           |         |   | Claw                                                                                                    | 1.55          | 2.2      | 2.2   | 2.2   | 2.2 |
| Application: Carver Paths: Business Englis                                                              | a s                                                       | icore . |   |                                                                                                    | 1             |          |       |       |     |
| Module: Time and expressions                                                                            |                                                           |         |   |                                                                                                    | 1-11          | 18       | E.    | 18    | 18  |
| Skill Type: Reading                                                                                     |                                                           | 67%     |   |                                                                                                    | 1美一           | £ 3      | 1.1   | 1.8   |     |
| Activity: Exercise 2                                                                                    |                                                           |         |   |                                                                                                    | 3 . 1         |          | 1.1   | 1.1   | 4   |
|                                                                                                    |                                                           |         |   |                                                                                                    | (* (* (* )    | - (4) (4 | 41.55 | 41.15 |     |

| SCHOOL (SZKOŁA)                               |
|-----------------------------------------------|
| GO GAMIFICATION V                             |
| school ^                                      |
| Ø <sup>₽</sup> <sub>8</sub> SCHOOL SETTINGS 1 |
| ANNOUNCEMENTS 2                               |
| CALENDAR EVENTS 3                             |
| SCHOOLS 4                                     |
| SCHOOL PERIODS 5                              |
| SUBJECTS 6                                    |
| • LEVELS 7                                    |
| الله CLASSES 8                                |
| LESSONS 9                                     |
| CLASSROOM 10                                  |
| USERS 11                                      |
| TESTLOGS 12                                   |
| SCORESHEETS 13                                |
| Q MESSAGES 14                                 |
|                                               |

#### 1. SCHOOL SETTINGS (USTAWIENIA SZKOŁY)

W tej zakładce znajdują się ogólne ustawienia Szkoły – głównie dotyczące jej funkcjonowania, ale także odnoszące się do poszczególnych użytkowników. *School Master* może włączać i wyłączać znajdujące się tu funkcje.

| CHOOL MANAGEMENT             | LENDING LIBRARY                                                                                                    | 00 GAMIFICATION                                                                                               | A SECURITY |
|------------------------------|----------------------------------------------------------------------------------------------------|----------------------------------------------------------------------------------------------------|------------|
| ting Name<br>tarch by Name   | Setting Description<br>Search by Description                                                                                                    | RESET                                                                                                    | FILTERS    |
| SETTING                      | DESCRIPTIO                                                                                                    | DN                                                                                                    | ACTION     |
| School Manager Permission    | Allow the schoolmanager to<br>subschool settings                                                                                                | o change the orr                                                                                              | On         |
| Disable School Activities    | Enabling this option blocks t<br>teachers from accessing as<br>viewing class and lesson de<br>dashboard and blocks teach<br>students' progress. | the students and orr in the students and orr integration of the stiggments, stalls in their hers from viewing | On         |
| Enable Lessons               | Enable the calendar, attenda<br>lesson creation. Teachers an<br>will have to be assigned to t<br>instead of the class from no                   | ance and manual orr means orr means orr means or means or means on or means of the lessons ow on.             | On .       |
| Leave School                 | Allow school members to be<br>their school                                                                                                    | e able to leave orr                                                                                           | On         |
| Send SMS for Verification    | Allow school members to va<br>themselves by SMS                                                                                                 | alidate or 🗩                                                                                                  | On         |
| Alter Scores                 | Allow the schoolmanager an<br>to change scores                                                                                                  | nd schoolmaster orr                                                                                           | On         |
| Comments under Time Schedule | Add comments or any other<br>you like to print under each<br>schedule                                                                           | r information that student's time                                                                             |            |
| Hide Teachers                | Hide teachers' names from<br>dashboard                                                                                                    | students' off                                                                                                 | On         |
| Enable Testlogs              | Teachers should go to the T<br>assign per class the tests th<br>are going to take. Teachers<br>test 3-4 days prior to the exe                   | Festiog menu and orr monomous orr monomous of the students should assign the am date.                         | Qm         |
| Guardians can view absences  | Allow Guardians to view abs<br>children.                                                                                                    | sences for their Orr                                                                                          | On         |

Na granatowym pasku u góry strony znajdują się cztery zakładki:

| Sub School Settings |                 |  |  |  |  |  |  |
|---------------------|-----------------|--|--|--|--|--|--|
| CHOOL MANAGEMENT    | LENDING LIBRARY |  |  |  |  |  |  |
|                     |                 |  |  |  |  |  |  |

W pierwszej zakładce (*School Management*) znajdują się ustawienia uprawnień użytkowników. Z tego poziomu można również aktywować lekcje, rejestry testów, protokoły i komunikaty (opis opcji dalej).

| Sub School Settings            |                                                                                                    |               |  |  |  |  |  |
|--------------------------------|----------------------------------------------------------------------------------------------------|---------------|--|--|--|--|--|
| T SCHOOL MANAGEMENT            | ELENDING LIBRARY CAMIFICATION CAMIFICATION CAMIFICATICATION CAMIFICATION CAMIFICATION CAMIFICATION CAMIFICATION CAMIFICATION CAMIFICATION CAMIFICATION CAMIFICATION CAMIFICATION CAMIFICATI | ON BSECURITY  |  |  |  |  |  |
| Setting Name<br>Search by Name | Setting Description<br>Search by Description                                                                                                    | RESET FILTERS |  |  |  |  |  |
| SETTING                        | DESCRIPTION                                                                                                    | ACTION        |  |  |  |  |  |
| School Manager Permission      | Allow the schoolmanager to change the<br>subschool settings                                                                                                    | Off 🕖 On      |  |  |  |  |  |
| Disable School Activities      | Enabling this option blocks the students and<br>teachers from accessing assignments,<br>viewing class and lesson details in their<br>dashboard and blocks teachers from viewing<br>students' progress.                                                                                                    | Off On        |  |  |  |  |  |
| Enable Lessons                 | Enable the calendar, attendance and manual<br>lesson creation. Teachers and Assignments<br>will have to be assigned to the lessons<br>instead of the class from now on.                                                                                                    | Off on        |  |  |  |  |  |
| Leave School                   | Allow school members to be able to leave their school                                                                                                    | Off 🕖 On      |  |  |  |  |  |
| Send SMS for Verification      | Allow school members to validate themselves by SMS                                                                                                    | Off On        |  |  |  |  |  |

W drugiej zakładce (*Lending Library*) można włączyć opcję *Lending Library* (Biblioteka), jeśli szkoła taką posiada, a także skonfigurować uprawnienia nauczycieli.

| 倉 SCHOOL MANAGEMENT                | B LENDING LIBRARY                                                  | co GAMIFICATION            |
|------------------------------------|--------------------------------------------------------------------|----------------------------|
| Setting Name<br>Search by Name     | Setting Description<br>Search by Description                       | RESET FILTERS              |
| SETTING                            | DESCRIPTION                                                        | ACTION                     |
| Lending Library Permission         | Activate the lending library feature. Configure your library here. | Off On                     |
| Lending Library Teacher Permission | Allow teachers to operate the lending library                      | Edit Teachers' Permissions |

# Sub School Settings

Showing 1-2 of 2 items.

W trzeciej zakładce (*Gamification*) można włączyć opcję grywalizacji i skonfigurować uprawnienia użytkowników.

# Sub School Settings

| B LENDING LIBRARY                                  | CO GAMIFICATION                                                                                                    |
|----------------------------------------------------|----------------------------------------------------------------------------------------------------|
| Setting Description<br>Search by Description       | RESET FILTERS                                                                                                    |
| DESCRIPTION                                        | ACTION                                                                                                    |
|                                                    | Off On                                                                                                    |
| Allow students to request help for their exercises | Off On                                                                                                    |
|                                                    | ELENDING LIBRARY Setting Description Search by Description DESCRIPTION Allow students to request help for their exercises |

W czwartej zakładce (*Security*) możesz skonfigurować ustawienia bezpieczeństwa dla twojego konta. Szczegółowy opis znajduje się w osobnej instrukcji.

#### 2. ANNOUNCEMENTS (OGŁOSZENIA)

Na tej stronie możesz utworzyć ogłoszenia dla szkoły. Uczniowie zobaczą je na stronie głównej zaraz po zalogowaniu się na platformę.

Naciśnij przycisk Create Announcement (Utwórz ogłoszenie).

| Entire School                                                 |          |                       |          | × |
|---------------------------------------------------------------|----------|-----------------------|----------|---|
| Announcement Subject                                          |          | Announcement Category | у        |   |
|                                                               |          | Optional              |          |   |
| Start                                                         | End      |                       | Priority |   |
| Optional                                                      | Optional |                       | Medium   |   |
| ★ →   X ℃ @ @ @ B I <u>U</u>                                  |          |                       |          |   |
|                                                               |          |                       |          |   |
| ◆ ♪   X 心 面 色 図 <br>1:::                                      |          |                       |          |   |
| ◆ ☆   X 心 面 面 圖  <br>H II 単 #   囲<br>B I 単                    |          |                       |          |   |
| あままで<br>あまま<br>(1) 10 (1) (1) (1) (1) (1) (1) (1) (1) (1) (1) |          |                       |          |   |
| BI <u>N</u><br>* *   × 0 @ @ @                                |          |                       |          |   |
| B I U                                                         |          |                       |          |   |

Możesz zdecydować, czy ogłoszenie dotyczy całej szkoły, czy poszczególnych grup. Ponadto można ustawić termin, w którym komunikat będzie się pojawiał i jego ważność. W polu tekstowym wpisz tekst ogłoszenia i naciśnij przycisk *Create* (Utwórz).

#### 3. CALENDAR EVENTS (WYDARZENIA)

Ta opcja umożliwia stworzenie w kalendarzu szkoły wydarzeń, takich jak święta lub np. ferie świąteczne. Utworzenie wydarzenia pozwala na wyłączenie lekcji na pewien czas i na wyłączenie możliwości ich tworzenia.

By stworzyć wydarzenie, użyj znajdującego się z prawej strony przycisku *Create* (Utwórz).

# Calendar Events

|            |      |                   |            |         | + CREATE  |
|------------|------|-------------------|------------|---------|-----------|
| Event Name |      | Type<br>All       | Repea      | at      |           |
| Event Date |      | CLEAR             |            |         |           |
| EVENT NAME | TYPE | REPEAT            | START DATE | END DAT | E ACTIONS |
|            |      | No results found. |            |         |           |

#### Na ekranie pojawi się formularz jak niżej.

| Create Event        |              |
|---------------------|--------------|
| Event Name 1        | Color 2      |
|                     | × •          |
| Event Description 3 |              |
|                     |              |
| Type 4              | Repeat 5     |
| Event •             | No           |
| Eventstartdate 6    | Start Time 7 |
|                     | 00:00        |
| Eventenddate 8      | End Time 9   |
|                     | 23:59        |
|                     |              |

Pola, które należy wypełnić, to:

- 1→ Nazwa wydarzenia.
- $2 \rightarrow$  Kolor, w jakim będzie prezentowane wydarzenie w kalendarzu.
- $3 \rightarrow$  Opis wydarzenia.

- $4 \rightarrow$  Typ wydarzenia zwykłe wydarzenie lub dzień wolny.
- 5→ Powtarzanie się wydarzenia.
- 6→ Dzień rozpoczęcia wydarzenia.
- 7→ Czas rozpoczęcia wydarzenia.
- 8→ Dzień zakończenia wydarzenia.
- 9→ Czas zakończenia wydarzenia.

By zakończyć, naciśnij przycisk Create (Stwórz).

| Create Event             |            |
|--------------------------|------------|
| Event Name               | Color      |
| Christmas Holidays       |            |
| Event Description        |            |
| Celebration of Christmas | Ť.         |
| Туре                     | Repeat     |
| Holiday                  | Yearly     |
| Eventstartdate           | Start Time |
| 2017-12-22               | 00:00      |
| Eventenddate             | End Time   |
| 2018-01-07               | 23:59      |
| CREATE                   |            |

Po utworzeniu wydarzenia pojawi się ono w kalendarzu.

| DAY WEE                                       | MONTH      |               |     |                                                         |     |                 |
|-----------------------------------------------|------------|---------------|-----|---------------------------------------------------------|-----|-----------------|
| < Dece                                        | ember 2017 | >             |     |                                                         | too | day Select Date |
| Mon                                           | Tue        | Wed           | Thu | Fri                                                     | Sat | Sun             |
|                                               | 27 28      |               | 30  | 1                                                       | 2   | 3               |
|                                               | 4 5        | 6             | 7   | 8                                                       | 9   | 10              |
|                                               | 11 12      | 13            | 14  | 15                                                      | 16  | 17              |
|                                               | 18 19      | 20            | 21  | 22<br>0:00 Christmas Holiday<br>Calabration of Christma | 23  | 24              |
|                                               | 25 26      | 27            | 28  | 29                                                      | 30  | 31              |
| Christmas Halidays<br>Calabration of Christer | oas        |               |     |                                                         |     |                 |
| CONTRACTOR OF THE CONTRACTOR                  |            | 17:30 Wedn A1 |     |                                                         |     |                 |
|                                               | 1 2        | 3             | 4   | 5                                                       | 6   | 7               |
| Christmas Halidays<br>Celebration of Christm  |            |               |     |                                                         |     |                 |
|                                               |            | 17:30 Wedn A1 |     |                                                         |     |                 |

#### 4. SCHOOLS (SZKOŁY)

### Sub Schools

|                 |                        | + CREATE |
|-----------------|------------------------|----------|
| SCHOOL          | SUB SCHOOL NAME        | ACTIONS  |
| Digi for Manual | Digi for Manual        | ß        |
|                 | Showing 1-1 of 1 item. |          |

Jak wspomniano na początku tego poradnika, jako *School Master* masz możliwość utworzenia więcej niż jednego oddziału szkoły (*Sub School*).

Po wybraniu opcji *Schools* pojawi się strona jak na zrzucie ekranu powyżej.

Z tego poziomu można dodać kolejny oddział. Naciśnięcie przycisku *Create* (Stwórz) otworzy formularz.

| Greece  | County             | City     |  |
|---------|--------------------|----------|--|
| Address | 2nd Address        | Zip Code |  |
| Phone   | 2nd Phone          |          |  |
| Fax     | 2nd Fax            |          |  |
| Email   | 2nd Email          |          |  |
| Mobile  | 2nd Mobile         |          |  |
| Website | 2nd Second Website |          |  |
| Active  |                    |          |  |

Wypełnij pola i naciśnij przycisk Create (Stwórz).

Uwaga! Każdy oddział szkoły musi być skonfigurowany od nowa, poprzez utworzenie Poziomów, Lekcji, Nauczycieli, Uczniów, Grup itd.

Po zakończeniu konfiguracji nowego oddziału lista się odświeży.

| DigiBooks                                                                                                    | Digi for Manual |                       |                         | <b>=</b> c                            | iontact 🌲 🛥 🇮 🗸 🛛 About 🕞 Logoui |
|----------------------------------------------------------------------------------------------------|-----------------|-----------------------|-------------------------|---------------------------------------|----------------------------------|
| Construction  Construction  C |                 | xs(33)<br>Sub Schools |                         | C C C C C C C C C C C C C C C C C C C |                                  |
|                                                                                                    |                 |                       |                         |                                       |                                  |
| School V                                                                                                    |                 | SCHOOL                | SUB SCHOOL NAME         | ACTIONS                               |                                  |
|                                                                                                    |                 |                       |                         |                                       |                                  |
|                                                                                                    |                 | Digi for Manual       | Digi for Manual         |                                       |                                  |
|                                                                                                    |                 | Digi for Manual       | Digi Sub School 2       | Ø                                     |                                  |
|                                                                                                    |                 |                       | Showing 1-2 of 2 items. |                                       |                                  |
|                                                                                                    | -               |                       |                         |                                       |                                  |
|                                                                                                    |                 |                       |                         |                                       |                                  |

Na tej liście wyszczególnione są wszystkie oddziały.

Niebieski przycisk umożliwia edycję danych oddziału.

U góry ekranu, po lewej stronie, pojawi się lista rozwijalna, z której można przełączyć oddział.

| Express<br>DigiBooks                                        | Digi for Manual |                        |                         | ₩ (     | Contact 🜲 👻 🗮 👻 🚯 About 🕞 Logout |
|-------------------------------------------------------------|-----------------|------------------------|-------------------------|---------|----------------------------------|
| Express Master<br>SCHOOL MASTER<br>athabar88r2647@gmail.com | •               | 1                      |                         |         | 100                              |
| LUSER ACCOUNT                                               |                 | int(33)<br>Sub Schools |                         |         |                                  |
| AV E-BOOKS                                                  |                 | 500 5010013            |                         |         |                                  |
| PROGRESS                                                    |                 |                        |                         |         |                                  |
| ∃≡ ASSIGNMENTS                                              |                 |                        |                         |         |                                  |
| 🏛 SCHOOL 🗸 🗸                                                |                 | SCHOOL                 | SUB SCHOOL NAME         | ACTIONS |                                  |
|                                                             |                 | Digi for Manual        | Digi for Manual         | Ø       |                                  |
|                                                             |                 | Digi for Manual        | Digi Sub School 2       | Ø       |                                  |
|                                                             |                 |                        | Showing 1-2 of 2 items. |         |                                  |
|                                                             |                 |                        |                         |         |                                  |

Wprowadzone zmiany będą miały wpływ tylko na konkretny oddział i nie będą dotyczyć innych oddziałów.

| Digi for Manual 🔺    |         |
|----------------------|---------|
| ٩                    |         |
| Digi for Manual      |         |
| Digi Sub<br>School 1 | ;       |
| Digi Sub<br>School 2 | 1       |
|                      | int(22) |

W związku z tym przy zarządzaniu oddziałami należy zachować ostrożność we wprowadzaniu zmian. Jeśli chcesz wprowadzić zmiany globalne, musisz edytować każdy oddział osobno.

5. SCHOOL PERIODS (OKRESY NAUKI)

|                         |            |                   |        |                  | + CREATE |
|-------------------------|------------|-------------------|--------|------------------|----------|
| Search by School Period |            | Start Date        |        | End Date         |          |
| Type the school's per   | iod's name | Select Start Date | e      | Select Start Dat | 9        |
| SEARCH                  | CLEAR      |                   |        |                  |          |
| NAME                    | START DATE | END DATE          | ACTIVE | SEMESTERS        | ACTIONS  |
|                         |            | 15 km 10          | Yes    | 1                |          |

Na tym ekranie możesz dodać lub usunąć okresy nauki w szkole.

By dodać nowy okres nauki, naciśnij przycisk *Create* (Stwórz) po prawej stronie. Proces jest taki sam, jak przy początkowej konfiguracji szkoły.

| Click to select Start Day | Click to select End Day |
|---------------------------|-------------------------|
|                           |                         |
|                           |                         |
|                           |                         |
|                           |                         |
|                           |                         |
|                           |                         |

By usunąć okres nauki, kliknij ikonę kosza obok nazwy okresu.

|                   | School Pe               |            |                 |        |                |          |
|-------------------|-------------------------|------------|-----------------|--------|----------------|----------|
|                   |                         |            |                 |        |                | + CREATE |
| Zmiany w okresach | Search by School Period |            | Start Date      |        | End Date       |          |
| ,<br>nauki możesz | Type the school's per   | iod's name | Select Start Da | te     | Select Start D | ate      |
| wprowadzić        | SEARCH                  | CLEAR      |                 |        |                |          |
|                   |                         |            |                 |        |                |          |
|                   | SCHOOL PERIOD<br>NAME   | START DATE | END DATE        | ACTIVE | SEMESTERS      | ACTIONS  |
|                   |                         |            |                 |        |                |          |
|                   | Xeimerini               | 15 Sep 17  | 15 Jun 18       | Yes    | 1              | 🕑 🛗 🖻    |
|                   | Showing 1-1 of 1 iten   | n.         |                 |        |                |          |

#### 6.SUBJECTS (PRZEDMIOTY) - 7.LEVELS (POZIOMY) - 8.CLASSES (GRUPY)

Listy przedmiotów, poziomów oraz grup funkcjonują tak samo, jak lista okresów nauki.

Możesz dodać nową pozycję używając przycisku Create (Stwórz), usunąć naciskając

ikone kosza

Ш

oraz edytować po wybraniu opcji edycji

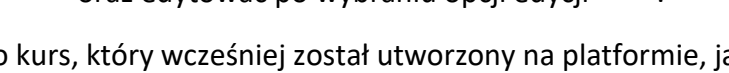

Przedmiot to kurs, który wcześniej został utworzony na platformie, jak np. język angielski, język francuski, język niemiecki itd.

Poziom to poziom nauczania w szkole, np. Początkujący, Poziom 1, Poziom A.

<u>Uwaga!</u> Na podstronie Poziomów nauczania znajduje się również przycisk *Book Connections* (Połączenie z książką). Ta opcja pozwala na dopasowanie książki do poziomu nauczania. Bez przypisania książki do poziomu nie ma możliwości zadawania zadań i misji.

#### 9.CLASSROOMS (SALE LEKCYJNE)

W Panelu sterowania wybierz *School* (Szkoła), następnie *Classrooms* (Sale lekcyjne) i *Create New Classroom* (Stwórz nową salę lekcyjną).

| New Classroom                                 | ADD NEW | REMOVE |
|-----------------------------------------------|---------|--------|
| Basic informations                            |         |        |
| Classroom Name * Classroom Description        |         |        |
| Capacity *                                    |         |        |
| Extra informations / Classroom Faculties      |         |        |
| Accessibility Computer Aircondition Projector | WiFi    | 🗌 HiFi |
| Internet Boardtype                            |         |        |
| ✓ Active *                                    |         |        |
| CREATE                                        |         |        |

W tym formularzu konieczne jest uzupełnienie nazwy sali lekcyjnej oraz ilości dostępnych w niej miejsc. Można również wskazać informacje dodatkowe, np. czy sala jest przystosowana dla osób ze specjalnymi potrzebami edukacyjnymi, czy znajdują się w niej komputery, klimatyzacja, projektor, głośniki lub dostęp do internetu.

Zanim, klikając *Create* (Utwórz), zakończysz cały proces, możesz dodawać kolejne sale, korzystając ze znajdującej się u góry ekranu opcji *Add New* (Dodaj nową).

| om             |               |           | ADD NE | EW REMOVE |
|----------------|---------------|-----------|--------|-----------|
| ons            |               |           |        |           |
| Classroo       | m Description |           | 1      |           |
|                |               |           |        |           |
|                |               |           |        |           |
| ns / Classroor | m Faculties   |           |        |           |
| Computer       | Aircondition  | Projector | U WiFi | HiFi      |
| loardtype      |               |           |        |           |

Po kliknięciu *Add New* otworzy się nowy formularz. Możesz utworzyć kolejne sale lekcyjne.

Po zakończeniu konfiguracji klas naciśnij przycisk *Create*. Na ekranie pojawi się komunikat potwierdzający utworzenie sal lekcyjnych.

ų.

| LIST V | ew + CREATE//      |             | N + CREATE TEACHER                 | + CF |                 |          | +  |               |   |   |
|--------|--------------------|-------------|------------------------------------|------|-----------------|----------|----|---------------|---|---|
| Choose | your school period |             | Choose your users' level           |      | Choose your use | s' class |    |               |   |   |
| All    |                    | •           | All                                | •    | All             |          |    |               |   | • |
| Choose | your users' role   |             | Search by last and first name      |      |                 |          |    |               |   |   |
| All    |                    |             | Type the class name and press ente | ər   | SEARCH          |          | CL | EAR           |   |   |
|        |                    |             |                                    |      |                 |          |    |               |   |   |
| ۲      | FULLNAME           | ROLE        | EMAIL                              | 1    | STATUS          |          | AC | TIONS         | 5 |   |
| ۲      | Master ExpTest     | school mast | er athabar88+7898@gmail.com        | i    | Active          | ۲        | 6  | Ø             | ü | × |
| ۲      | Teacher EXPtest2   | teacher     | athabar88+401@gmail.com            |      | Active          | ۲        | 6  | đ             | ů | × |
| ۲      | Student EXPtest2   | student     | athabar88+402@gmail.com            |      | Active          | ۲        | 8  | <b>⊘</b><br>× | • | Ô |
|        |                    | teacher     | athabar88+400@gmail.com            |      | Active          | ۲        | m  | Ø             | Û | × |
| ۲      | Teacher EXPtest    | to do troi  |                                    |      |                 |          |    |               |   |   |

Na tej stronie znajduje się lista użytkowników. Używając odpowiednich przycisków można edytować ich dane. Zmiany, które można wprowadzić, to np. dane kontaktowe. Można też zmienić hasło użytkownika w wypadku jego utraty lub zapomnienia.

Z tego poziomu możliwe jest też utworzenie kont nowych użytkowników. U góry ekranu znajdują się cztery przyciski: *Create/Assign Guardian* (Dodaj/Przypisz Opiekuna), *Create Teacher* (Utwórz konto Nauczyciela), *Create Student* (Utwórz konto Ucznia), *Create User* (Utwórz konto użytkownika). Każdy przycisk kieruje do formularza, w którym można utworzyć konta ręcznie lub przez import pliku CSV.

Ręczne dodawanie użytkowników zostało opisane wcześniej. Poniżej wyjaśnimy, jak przeprowadzić masowy import poprzez plik CSV.

Przejdź do menu *School* (Szkoła), następnie do *Users* (Użytkownicy). Wybierz zakładkę *Mass Upload* (masowy import).

| Create New User               |                                                                                                    |
|-------------------------------|----------------------------------------------------------------------------------------------------|
| ADD EACH MANUALLY MASS UPLOAD |                                                                                                    |
| Select Levels                 |                                                                                                    |
| CHOOSE FILE                   | Click to see our sample CSV. If your upload is successful you will<br>download a file with the newly created users' username and<br>password |
| UFLOAD                        |                                                                                                    |

W celu utworzenia pliku CSV należy skorzystać z programu Microsoft Excel.

Konieczne będzie wypełnienie pierwszych pięciu kolumn pierwszego arkusza. Każdy wiersz to jeden użytkownik.

Kolumna A zawiera adres mailowy nowego użytkownika.

Kolumna B zawiera imię nowego użytkownika.

Kolumna C zawiera nazwisko nowego użytkownika.

Kolumna D zawiera płeć użytkownika.

Kolumna E zawiera rolę użytkownika (Student, Teacher, Manager)

Używając pliku CSV można jednorazowo importować dużą liczbę użytkowników.

|   | Clipboard 5      | 1         | Font     | 5                   | Alignment             | G.       | Number       | Es.         | Styles                   | Cells             |       | Editin       |
|---|------------------|-----------|----------|---------------------|-----------------------|----------|--------------|-------------|--------------------------|-------------------|-------|--------------|
| A | 1 • :            | X 🗸 f;    | EMAIL    |                     |                       |          |              |             |                          |                   |       |              |
|   | А                | В         | С        | D                   |                       |          |              |             | E                        |                   |       |              |
| 1 | EMAIL            | FIRSTNAME | LASTNAME | GENDER{male/female} | ROLE{student/teacher/ | school m | anager}(defa | auls to stu | dent if not set) !!!!REM | NOVE THIS LINE BE | FOREU | PLOADING!!!! |
| 2 | email1@gmail.com | name1     | last1    | MALE                | student               |          |              |             |                          |                   |       |              |
| 3 | email2@gmail.com | name2     | last2    | female              | school manager        |          |              |             |                          |                   |       |              |
| 4 | email3@gmail.com | name3     | last3    | MALE                |                       |          |              |             |                          |                   |       |              |
| 5 | email4@gmail.com | name4     | last4    | male                | teacher               |          |              |             |                          |                   |       |              |
| 6 |                  |           |          |                     |                       |          |              |             |                          |                   |       |              |

By zapisać plik w formacie CSV, wybierz z menu "Plik – Zapisz jako", wskaż lokalizację i wpisz nazwę pliku, a następnie z listy rozwijalnej ("Zapisz jako typ") wybierz CSV (MS-DOS). Zapisz plik.

| 🕹 Downloads                  |                                  |  |  |  |  |  |  |  |  |
|------------------------------|----------------------------------|--|--|--|--|--|--|--|--|
| 👌 Music                      |                                  |  |  |  |  |  |  |  |  |
| Pictures                     |                                  |  |  |  |  |  |  |  |  |
| Videos                       | Videos                           |  |  |  |  |  |  |  |  |
| Win7 (C)                     |                                  |  |  |  |  |  |  |  |  |
| Dublic () more               |                                  |  |  |  |  |  |  |  |  |
|                              |                                  |  |  |  |  |  |  |  |  |
| File <u>n</u> ame:           | File name: Book1                 |  |  |  |  |  |  |  |  |
| Save as type: Excel Workbook |                                  |  |  |  |  |  |  |  |  |
| Authors:                     | Excel Workbook                   |  |  |  |  |  |  |  |  |
|                              | Excel Macro-Enabled Workbook     |  |  |  |  |  |  |  |  |
|                              | Excel Binary Workbook            |  |  |  |  |  |  |  |  |
|                              | EXCE 91-2005 WORKBOOK            |  |  |  |  |  |  |  |  |
|                              | Sinde File Web Pane              |  |  |  |  |  |  |  |  |
| Hide Folders                 | Web Page                         |  |  |  |  |  |  |  |  |
|                              | Excel Template                   |  |  |  |  |  |  |  |  |
|                              | Excel Macro-Enabled Template     |  |  |  |  |  |  |  |  |
|                              | Excel 97-2003 Template           |  |  |  |  |  |  |  |  |
|                              | Text (Tab delimited)             |  |  |  |  |  |  |  |  |
|                              | Unicode Text                     |  |  |  |  |  |  |  |  |
|                              | XML Spreadsheet 2003             |  |  |  |  |  |  |  |  |
|                              | Microsoft Excel 5.0/95 Workbook  |  |  |  |  |  |  |  |  |
|                              | CSV (Comma delimited)            |  |  |  |  |  |  |  |  |
|                              | Formatted Text (Space delimited) |  |  |  |  |  |  |  |  |
|                              | Text (Macintosh)                 |  |  |  |  |  |  |  |  |
|                              | Text (MS-DOS)                    |  |  |  |  |  |  |  |  |
|                              | CSV (Macintosh)                  |  |  |  |  |  |  |  |  |
|                              | CSV (MS-DOS)                     |  |  |  |  |  |  |  |  |
|                              | UIF (Uata Interchange Format)    |  |  |  |  |  |  |  |  |
|                              | SYLK (symbolic Link)             |  |  |  |  |  |  |  |  |
|                              | Excel Ad doin                    |  |  |  |  |  |  |  |  |
|                              | Excel 97-2005 Add-In             |  |  |  |  |  |  |  |  |

Jeśli podczas zapisywania pojawi się komunikat "Skoroszyt może zawierać funkcje, które zostaną utracone po zapisaniu jako CSV (MS-DOS). Czy chcesz zachować w tym formacie?", wybierz Tak.

| Microsoft Exc | :el                                                                     |                                             |                                 | ×                   |
|---------------|-------------------------------------------------------------------------|---------------------------------------------|---------------------------------|---------------------|
| j s           | ome features in your workb<br>o you want to keep using t<br><u>Y</u> es | ook might be l<br>hat format?<br><u>N</u> o | ost if you save<br><u>H</u> elp | it as CSV (MS-DOS). |

#### WAŻNE!

Dla każdego Poziomu nauczania należy stworzyć osobny plik CSV.

#### WGRYWANIE PLIKU I TWORZENIE UŻYTKOWNIKÓW

Po utworzeniu i zapisaniu pliku CSV, *School Master* może importować go na platformę, by utworzyć użytkowników. Najpierw wybierz Poziom, dla którego tworzeni są użytkownicy. Następnie, by wgrać plik, naciśnij na *Choose File* (Wybierz plik).

| 4 | Select Levels |                      |
|---|---------------|----------------------|
|   | CHOOSE FILE   | Upload your CSV file |
|   | UPLOAD        |                      |

Potem wybierz z komputera plik CSV. Naciśnij "Otwórz". By zakończyć proces, naciśnij przycisk *Upload* (Dodaj).

Po poprawnym zaimportowaniu wyświetlony zostanie komunikat potwierdzający zakończenie procesu. W wypadku błędów również pojawi się odpowiedni komunikat.

Platforma umożliwia także pobranie pliku CSV z danymi użytkowników. Plik zawiera adres e-mail, imię, nazwisko i hasło każdego użytkownika.

Po utworzeniu kont użytkowników do każdego z nich zostanie wysłana wiadomość e-mail z ich danymi do logowania (login i hasło) oraz linkiem aktywacyjnym do konta. Użytkownik musi aktywować swoje konto, żeby z niego korzystać.

#### CREATE/ASSIGN GUARDIAN (UTWÓRZ/PRZYPISZ OPIEKUNA)

Z kontami uczniów na platformie mogą być powiązane konta ich rodziców lub opiekunów.

Wybierz opcję Create/Assign Guardian (Utwórz/Przypisz Opiekuna) u góry ekranu.

| Create a user to become parent of | of the selected student |                                     |
|-----------------------------------|-------------------------|-------------------------------------|
| Choose a student                  |                         |                                     |
| Usemame *                         | Password *              | Email *                             |
| Personal information              |                         |                                     |
| First Name *                      | Last Name *             | O Male * O Female *                 |
| Mother's Name                     | Father's Name           | Binhday<br>Click to select Birthday |
| Contact/Billing inform            | ation                   |                                     |
| Phone Number                      | Mobile                  | 2nd Email                           |
| 2nd Phone Number                  | 2nd Mobile              |                                     |
|                                   | Zipcode                 |                                     |

Pojawi się formularz, który należy wypełnić.

Najpierw wybierz ucznia, któremu chcesz przypisać opiekuna. Następnie wpisz wszystkie wymagane informacje i naciśnij *Create* (Utwórz).

Jeśli opiekun już stworzył dla siebie konto typu *Member*, możesz wybrać opcję *Assign Existing Parent* (Przypisz istniejącego Rodzica) u góry ekranu.

| NEW PARENT       | ASSIGN EXISTING PARENT     |              |  |
|------------------|----------------------------|--------------|--|
| Create a user to | become parent of the selec | sted student |  |
| Chasses a stur   | dent 💌                     |              |  |
| Choose a stud    |                            |              |  |
| Login info       | ormation                   |              |  |

#### 11. TEST LOGS (REJESTRY TESTÓW)

*Test Logs* to opcja dodatkowa, aktywowana w ustawieniach Szkoły. Umożliwia nauczycielom zapisywanie testów dla poszczególnych grup.

## My Testbooklets

| A1 3 Test for Grade 1<br>students at Unit 1-4 of<br>It's Grammar Time 1 | 2017-11-07 | Not yet | ©<br>2<br>× |
|-------------------------------------------------------------------------|------------|---------|-------------|

Za każdym razem, gdy nauczyciel stworzy *Test Log*, otrzymasz powiadomienie mailowe, które także pojawi się na platformie (ikona dzwonka na ekranie głównym).

Masz uprawnienia do podglądu oraz edycji każdego *Test Log*. Po wprowadzeniu koniecznych zmian, możesz oznaczyć *Test Log* jako ukończony, używając funkcji edycji.

#### 12. SCORESHEETS (PROTOKOŁY)

Możesz użyć tej funkcji, by stworzyć protokoły ocen dla każdego ucznia w szkole. Protokoły zawierają informacje o wynikach z każdego testu, do którego przystąpił uczeń, i oceny za ćwiczenia w mówieniu.

Wszystkie oceny składają się na raport dotyczący ucznia.

| Sc | oresheet          | S                |                    |                |         |               |        |  |
|----|-------------------|------------------|--------------------|----------------|---------|---------------|--------|--|
|    | CREATE SCORESHEET | SCORESHEET'S TAG | S 🖨 CREATE R       | EPORT          |         |               |        |  |
| #  | CLASS             | TEACHER          | SCORESHEET<br>NAME | SCORESHEET TAG | CREATED | CREATED<br>BY | ACTION |  |
|    |                   |                  |                    |                |         |               |        |  |
|    | No results found. |                  |                    |                |         |               |        |  |

By stworzyć *Scoresheet* (Protokół), najpierw należy utworzyć *Scoresheet Tags* (Tagi protokołów).

| Scoresheet        | S                 | 1               |
|-------------------|-------------------|-----------------|
| CREATE SCORESHEET | SCORESHEET'S TAGS | 🖨 CREATE REPORT |
|                   | 12                | ODESHEET        |

Wciśnij przycisk Scoresheet Tags.

| S | Scoresheet Tags |             |              |                |        |  |  |
|---|-----------------|-------------|--------------|----------------|--------|--|--|
|   | SCORESHEETS     | CREATE SCOR | RESHEET TAGS |                |        |  |  |
|   | #               |             | LEVEL        | SCORESHEET TAG | ACTION |  |  |
|   |                 |             |              |                |        |  |  |
|   |                 |             |              |                |        |  |  |

No results found.

Wybierz poziom, którego tag dotyczy, i nazwę tagu. W tym przykładzie tworzymy tagi dla klasy A i używamy tytułów książek, z których korzystamy na kursie (*It's Grammar Time 1* i *Right On! 1*) jako tagów.

| Select level        |   |
|---------------------|---|
| A Class             | * |
| Add scoresheet tags |   |
| ALL TAGS ADD        |   |

Po utworzeniu tagów, wróć do poprzedniej strony i naciśnij przycisk *Create Scoresheet* (Stwórz protokół).

| Scoresheets       |                   |               |  |
|-------------------|-------------------|---------------|--|
| CREATE SCORESHEET | SCORESHEET'S TAGS | CREATE REPORT |  |
|                   |                   | SCORESHEET    |  |

Wypełnij poniższy formularz.

|                    |   | Teacher ID 2   |   |
|--------------------|---|----------------|---|
| Select class       | • | Select teacher | Ŧ |
| ags <mark>3</mark> |   | Туре 4         |   |
| Select tag         | _ |                |   |

- 1→ Wybierz grupę, dla której tworzony jest protokół.
- 2→ Wybierz nauczyciela, który uczy grupę.
- 3→ Wybierz jeden ze stworzonych tagów.
- 4→ Wybierz, czy tworzysz protokół dla ćwiczeń w mówieniu, czy ćwiczeń pisemnych.
- 5→ Wpisz nazwę protokołu.

Następnie naciśnij na przycisk Create (Stwórz).

# Create Scoresheet

| Classes T                                 | Teacher ID<br>EXPtest Teacher |
|-------------------------------------------|-------------------------------|
| Tags It's Grammar Time 1  Scoresheet Name | Type<br>Test *                |
| Test 1                                    |                               |
| BACK CREATE                               |                               |

Protokół wraz ze szczegółami zostanie po utworzeniu wyświetlony na ekranie. Z tego poziomu możesz dodać oceny uczniów.

| Test 1                   |                             |
|--------------------------|-----------------------------|
| DELETE UPDATE ADD GRADES |                             |
| Class                    | A1                          |
| Teacher                  | EXPtest Teacher             |
| Scoresheet Tag           | It's Grammar Time 1         |
| Created                  | 2017-11-20 13:07:42         |
| Created by               | ExpTest Master              |
| Printed                  | Manager has not printed yet |
| Printed by               | User not available          |

#### Naciśnij Add Grades (Dodaj oceny).

Home > Scoresheets > Test 1 for A1

# Test 1 for A1

| Fullname         | Grade |
|------------------|-------|
| EXPtest2 Student | 17    |
| EXPtest Student  |       |

SUBMIT

Wpisz oceny uczniów i naciśnij Submit (Dodaj).

Możesz edytować protokół używając 5 przycisków zaznaczonych poniżej:

| Sc | oresheet          | S                |                    |                     |                        |                   |                          |
|----|-------------------|------------------|--------------------|---------------------|------------------------|-------------------|--------------------------|
| C  | CREATE SCORESHEET | SCORESHEET'S TAG | S CREATE R         | REPORT              |                        |                   |                          |
| #  | CLASS             | TEACHER          | SCORESHEET<br>NAME | SCORESHEET TAG      | CREATED                | CREATED<br>BY     | ACTION                   |
|    |                   |                  |                    |                     |                        |                   |                          |
| 1  | A1                | EXPtest Teacher  | Test 1             | It's Grammar Time 1 | 2017-11-20<br>13:07:42 | ExpTest<br>Master | ● 1<br>2 2<br>3 3<br>4 4 |

1→ Podgląd protokołu

3→ Dodawanie ocen

5→ Usunięcie protokołu

2→ Edycja protokołu 4→ Drukowanie protokołu

Po stworzeniu wszystkich protokołów, możesz je połączyć, by stworzyć raport dla każdego ucznia.

#### Wciśnij Create Report (Stwórz raport)

| _ | Home | > Scoresheets                 |                       | an and a second statements before |                     |                        |                   | _      |
|---|------|-------------------------------|-----------------------|-----------------------------------|---------------------|------------------------|-------------------|--------|
|   | Sc   | Oresheet<br>CREATE SCORESHEET | S<br>SCORESHEET'S TAG |                                   | REPORT              |                        | -                 |        |
|   | #    | CLASS                         | TEACHER               | SCORESHEET<br>NAME                | SCORESHEET TAG      | CREATED                | CREATED<br>BY     | ACTION |
|   |      |                               |                       |                                   |                     |                        |                   |        |
|   | 1    | A1                            | EXPtest Teacher       | Test 1                            | It's Grammar Time 1 | 2017-11-20<br>13:07:42 | ExpTest<br>Master | ©<br>2 |

Wybierz klasę, ucznia i okres nauki, dla którego generujesz raport.

| evel            | :        | Students        |
|-----------------|----------|-----------------|
| Class           | •        | Select Students |
| emester         | 1        | Report Title    |
| Select Semester | <b>•</b> | Optional        |

Jeśli zaznaczysz pole *Show Gamification Report* (Pokaż raport grywalizacji), w raporcie zostaną zawarte wyniki ucznia w grywalizacji.

| Level                                 | Students                   |
|---------------------------------------|----------------------------|
| A Class                               | studentexp2 * studentexp * |
| Semester                              | Report Title               |
| Semester 1 (2017-09-11 - 2018-01-28)  | Ontional                   |
| You can configure your semesters here |                            |
| ✓ Show Gamification Report            |                            |
|                                       |                            |
| CREATE REPORT                         |                            |

Po naciśnięciu przycisku *Create Report* (Stwórz raport), pobrany zostanie raport (w formacie PDF) dla każdego ucznia.

| Plan a          |                     |              |            |      |                |                      |              |
|-----------------|---------------------|--------------|------------|------|----------------|----------------------|--------------|
| Phone Num.: 12: | J                   | Somost       | or Rend    | ort  |                |                      | Date: 20/11/ |
|                 | Chull Names Chulant | Semest       | ler kept   |      |                |                      |              |
| '               | Level: A Class      | Exptest      |            | Tea  | asses<br>chers | : AI<br>: Teacher Ex | ptest        |
|                 |                     |              | Toot       |      |                |                      | -            |
|                 | Lesson              | 1            | est 1      |      |                | Test                 | 2            |
| lt's G          | rammar Time 1       |              | 19         |      |                | 18                   | }            |
| F               | tight On! 1         |              | 20         |      |                | 20                   | )            |
| AV              | erage grade         |              | Oral       | 19   | 1.5            |                      |              |
|                 | Lesson              |              |            |      | (              | Oral 1               |              |
|                 | It's Grammar Tir    | me 1         |            |      |                | 20                   |              |
|                 | Right On! 1         | 0            | _          |      |                | 20                   |              |
|                 | Average grad        |              |            |      |                | 20                   |              |
|                 |                     | FINAL G      | RADE       | 19   | .6             |                      |              |
|                 |                     | Abs          | sences     |      |                |                      |              |
| Month           | September 2017      | October 2017 | November 2 | 2017 | Dece           | mber 2017            | January 20   |
| Absences        |                     |              | 1          |      |                |                      |              |
| 👩 DI            | GIBOOK              |              |            |      |                |                      | 84.2/10      |
| 🙆 мі            | SSIONS              |              |            |      |                |                      | -            |
|                 |                     |              | BRONZE I   |      | PLC            |                      |              |

Możesz je wydrukować i rozdać uczniom.

#### 12. MESSAGES (WIADOMOŚCI)

Ta funkcja pozwala na wymianę wiadomości pomiędzy dyrektorem a nauczycielami oraz na komunikację między samymi nauczycielami.

| Inbox          |       |               |         |         |        |
|----------------|-------|---------------|---------|---------|--------|
| + NEW MESSAGES | #     | SENDER        | SUBJECT | CREATED | ACTION |
| Inbox Outbox   |       |               |         |         |        |
|                | No re | esults found. |         |         |        |

#### \*LESSONS (LEKCJE)

Jeśli chcesz, możesz aktywować funkcję *Lessons* (Lekcje) poprzez wybór menu *School* – *School Settings* – *Enable Lessons*. Ustaw przełącznik na ON, a następnie odśwież stronę.

W menu z lewej, w sekcji *School*, pojawi się podsekcja *Lessons*, a na stronie głównej okno kalendarza.

| Master ExpTest<br>SCHOOL MASTER<br>athabar88+7898@gmail.com | <br>         |          |            |          |                                  |          |          |               |
|-------------------------------------------------------------|--------------|----------|------------|----------|----------------------------------|----------|----------|---------------|
| 👗 USER ACCOUNT 🛛 🗸                                          | CAL          | ENDAR    |            |          |                                  |          |          |               |
| MY E-BOOKS                                                  | <br>Select a | a Level  | -          |          | <ul> <li>Select Class</li> </ul> | SS       |          | -             |
| PROGRESS                                                    | ~~           | ~~       | <u>~~</u>  |          |                                  |          |          |               |
| E ASSIGNMENTS                                               | DAY          | WEEK     | MONTH      |          |                                  |          |          |               |
| ± SCHOOL ∧                                                  | _            |          |            | _        |                                  |          |          |               |
| SCHOOL SETTINGS                                             | <            | Sep 18   | - 24, 2017 | >        |                                  |          | toda     | y Select Date |
| SCHOOLS                                                     | 13:00        | Mon 9/18 | Tue 9/19   | Wed 9/20 | Thu 9/21                         | Fri 9/22 | Sat 9/23 | Sun 9/24      |
| SCHOOL PERIODS                                              | 14:00        |          |            |          |                                  |          |          |               |
| SUBJECTS                                                    | 15.00        |          |            |          |                                  |          |          |               |
| LEVELS                                                      | 15:00        |          |            |          |                                  |          |          |               |
| LASSES                                                      | 16:00        |          |            |          |                                  |          |          |               |
| LESSONS                                                     | 17:00        |          |            |          |                                  |          |          |               |
| CLASSROOM                                                   | 18:00        |          |            |          |                                  |          |          |               |
| USERS                                                       |              |          |            |          |                                  |          |          |               |

Po dodaniu lekcji będą one widoczne w kalendarzu, aby ułatwić zarządzanie szkołą.

#### <u>Tworzenie lekcji</u>

W panelu sterowania przejdź do sekcji School – Lessons.

|             | N                          |  |                                    |                          |  |                                  | + CREATE |   |
|-------------|----------------------------|--|------------------------------------|--------------------------|--|----------------------------------|----------|---|
| Choose Yo   | ur School Period's Lessons |  | Show the lessons by Subjects       |                          |  | Show the lessons of by Class     |          |   |
| All         |                            |  | ▼ All                              |                          |  | All                              |          |   |
| Show the le | essons of the teacher      |  | Show the lessons of the chosen day |                          |  | Show the active/inactive lessons |          |   |
| All         | All                        |  | All                                |                          |  | All                              |          | • |
|             |                            |  |                                    | Search by lesson name    |  |                                  |          |   |
|             |                            |  | Type the les:                      | son name and press enter |  |                                  |          |   |
|             |                            |  | _                                  | _                        |  |                                  |          |   |
|             |                            |  | SE                                 | ARCH CLEAR               |  |                                  |          |   |

Pojawią się następujące pola: filtry wyszukiwania lekcji i tabela z listą lekcji. W prawym górnym rogu znajduje się przycisk *Create*, który trzeba nacisnąć, by przejść dalej.

| Winter 1           | Select subject 2 • Select Leve | el 3 • Select Class 4      | •         |
|--------------------|--------------------------------|----------------------------|-----------|
| Select Teacher 5   | Select Classroom (Optional) 6  | Select a Book (Optional) 7 | *         |
| Lesson Information |                                |                            |           |
| Lesson Name 8      | Lesson Description 9           |                            |           |
| Date of Lesson     |                                | Duration (min) 12          |           |
| None 10            | Start Time 11                  | 50                         | <b>\$</b> |
| ✓ Repeated 13      |                                |                            |           |
| Active             |                                |                            |           |

#### Pola w formularzu to:

- 1→ Okres nauki
- $2 \rightarrow Przedmiot$
- $3 \rightarrow Poziom$
- 4→ Grupa
- 5→ Nauczyciel grupy

- 6→ Sala lekcyjna, w której odbywają się lekcje (pole nieobowiązkowe)
- 7→ Książka używana podczas zajęć (pole nieobowiązkowe)
- 8→ Nazwa lekcji (w celu odróżnienia od innych)
- 9→ Opis lekcji
- 10→ Dzień, w którym odbywa się lekcja
- 11→ Godzina rozpoczęcia lekcji
- 12→ Czas trwania lekcji
- 13→ Powtarzanie się lekcji (np. co tydzień)
- 14→ By zakończyć, naciśnij Create (Stwórz).

Jeśli nastąpią zmiany, lekcję można edytować.

Przy liście lekcji znajdują się przyciski z ikonami edycji lekcji i usunięcia lekcji, jeśli już się nie odbywają.

| 1 | ACTION | vs 🖌 | / |
|---|--------|------|---|
|   | Ø      | 匬    |   |
|   |        | -    |   |

Ponadto, jeśli aktywowana została funkcja Lekcji, można wydrukować harmonogram dla każdego ucznia. W menu *School – Users*, na liście uczniów, naciśnij ikonę kalendarza:

| Student EXPtest | student | Active | ١ | 1 🖉 | ۲ | Ü |
|-----------------|---------|--------|---|-----|---|---|
|                 |         | _      |   | ×   |   |   |

Uwaga! Zanim wygenerujesz harmonogram, upewnij się, że zaznaczyłeś okres nauki, dla którego go tworzysz.

W menu głównym znajduje się również sekcja Calendar Events (Wydarzenia).

| SCHOOL          | ^ |
|-----------------|---|
| SCHOOL SETTINGS |   |
| ANNOUNCEMENTS   |   |
| CALENDAR EVENTS | ] |
| SCHOOLS         |   |
| SCHOOL PERIODS  |   |
| SUBJECTS        |   |

Ta funkcjonalność umożliwia organizację wydarzenia w szkole oraz dodanie dni wolnych od nauki.

|            |         |            |             |             | + CREATE |
|------------|---------|------------|-------------|-------------|----------|
| Event Name |         | Туре       | Repeat      |             |          |
|            |         | All        | ▼ All       |             | •        |
| Event Date |         | CLEAR      |             |             |          |
| EVENT NAME | TYPE    | REPEAT     | START DATE  | END DATE    | ACTIONS  |
| Xmas       | Holiday | Every Year | 12-25 00:00 | 12-25 23:59 | <b>a</b> |

Naciśnij przycisk Create (Stwórz) u góry ekranu.

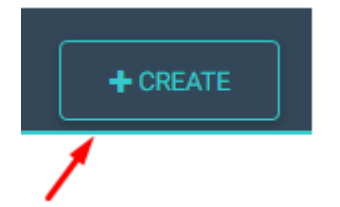

Na ekranie pojawi się formularz.

| Create Event        |              |  |
|---------------------|--------------|--|
| Event Description 2 |              |  |
|                     |              |  |
| Type 3              | Repeat 4     |  |
| Event               | ▼ No         |  |
| Eventstartdate 5    | Start Time 6 |  |
|                     | 00:00        |  |
| Eventenddate 7      | End Time 8   |  |
|                     | 23:59        |  |
| _                   |              |  |
| CREATE              |              |  |

- 1→ Nazwa wydarzenia
- 2→ Opis wydarzenia
- 3→ Rodzaj wydarzenia zwykłe wydarzenie lub dzień wolny
- 4 → Powtarzanie się wydarzenia
- 5→Dzień rozpoczęcia wydarzenia
- 6→ Czas rozpoczęcia wydarzenia
- 7→ Dzień zakończenia wydarzenia
- 8→ Czas zakończenia wydarzenia

## Naciśnij Create (Stwórz).

| EVENT NAME | ТҮРЕ    | REPEAT           | START DATE  | END DATE    | ACTIONS |
|------------|---------|------------------|-------------|-------------|---------|
| Xmas       | Holiday | Every Year       | 12-25 00:00 | 12-25 23:59 | C 🖻     |
|            |         | Showing 1-1 of 1 | item.       |             |         |

Dni ujęte w wydarzeniach i feriach będą wykluczone przy układaniu planu i dodawaniu lekcji.

# GAMIFICATION (GRYWALIZACJA)

Jeśli chcesz, by w szkole korzystano z funkcjonalności grywalizacji, wykonaj następujące kroki:

W panelu sterowania przejdź do sekcji *School – School Settings – Gamification – View Gamification* i włącz funkcjonalność, przełączając na *ON*.

| CHOOL MANAGEMENT  | LENDING LIBRARY                                    | CAMIFICATION  |
|-------------------|----------------------------------------------------|---------------|
| Setting Name      | Setting Description                                | RESET FILTERS |
| Search by Name    | Search by Description                              |               |
| SETTING           | DESCRIPTION                                        | ACTION        |
| View Gamification |                                                    | Off On        |
| Ask for help      | Allow students to request help for their exercises | Off On        |

Po aktywowaniu funkcji *Gamification* (Grywalizacja), w panelu sterowania pojawi się przeznaczona dla niej sekcja.

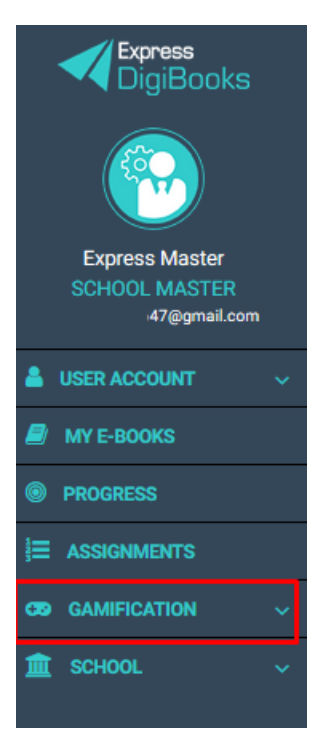

Po naciśnięciu na zakładkę, pojawi się menu:

| SUSER ACCOUNT ~    |
|--------------------|
| 🗐 MY E-BOOKS       |
| PROGRESS           |
| E ASSIGNMENTS      |
| GAMIFICATION ^     |
| 🚰 clans 1          |
| ASSIGN BADGES 2    |
| LUSER RANKING 3    |
| CLAN LEADERBOARD 4 |
| CLAN CONNECTIONS 5 |
| 🏛 school 🗸 🗸       |

- $1 \rightarrow$  Zarządzanie klanami
- 2→ Zarządzanie odznakami
- 3→ Postępy uczniów w grywalizacji
- 4→ Prezentacja graficzna postępów poszczególnych drużyn
- 5→ Łączenie klanów między poszczególnymi filiami szkoły

#### CLANS (KLANY)

Grywalizacja polega na podzieleniu uczniów na uprzednio stworzone klany. Członkami klanów mogą być uczniowie z różnych poziomów nauczania. Organizacja grup zależy od dyrektora szkoły. Klany rywalizują ze sobą wiedzą.

Podstrona zarządzania klanami wygląda jak na zrzucie ekranu poniżej.

## Clans

| LIST VIEW                             |                     |                      |                   |         | + CREATE NEW CLAN |
|---------------------------------------|---------------------|----------------------|-------------------|---------|-------------------|
| <sup>Clanname</sup><br>Search by Clan | Name                |                      | RESET             | FILTER  |                   |
|                                       | #                   | CLANNAME             | LOGO              | MEMBERS |                   |
|                                       |                     |                      | No results found. |         |                   |
| ☑ : Edit this c<br>♣ : View this      | elan<br>clan's memb | ers and add new ones |                   |         |                   |

🗶 : Delete this clan

By utworzyć klany, naciśnij przycisk Create New Clan (Stwórz nowy klan).

| Create Clan        |  |
|--------------------|--|
|                    |  |
| Logo               |  |
| None               |  |
| No image<br>CREATE |  |

Wpisz nazwę klanu, a następnie wybierz dla niego logo.

Po uzupełnieniu informacji naciśnij przycisk Create (Stwórz).

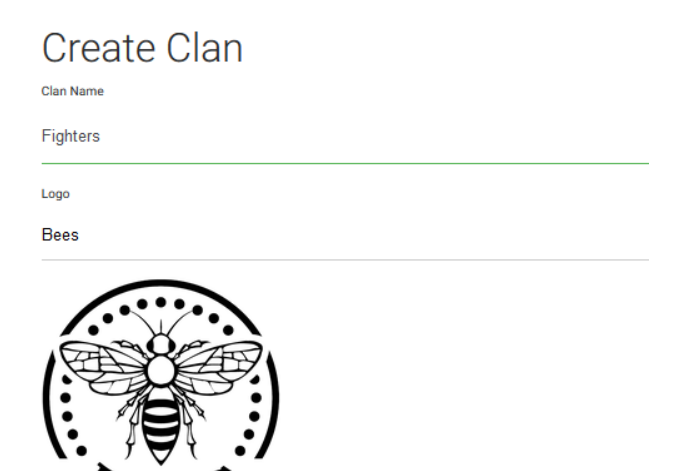

EF

Następnie zobaczysz komunikat potwierdzający utworzenie klanu, a kreator zostanie zamknięty.

| Clans<br>I≣                                                                   |                     |                         |         | + CREATE NEW CLAN |
|-------------------------------------------------------------------------------|---------------------|-------------------------|---------|-------------------|
|                                                                               |                     |                         |         |                   |
| Clanname<br>Search by Clan Name                                               |                     | RESET                   | FILTER  |                   |
| #                                                                             | CLAN NAME           | LOGO                    | MEMBERS |                   |
| 2                                                                             | Fighters            | BEE S                   | 0       | C 🛃 🗙             |
| 🕼 : Edit this clan                                                            | ,                   | Showing 1-2 of 2 items. |         |                   |
| <ul> <li>♣+: View this clan's member</li> <li>★ : Delete this clan</li> </ul> | rs and add new ones |                         |         |                   |

W celu stworzenia innych klanów, postępuj zgodnie z instrukcją powyżej.

Następnie należy przypisać uczniów do klanów.

Kliknij przycisk zaznaczony poniżej.

| FIGHTERS         | Basic                       | 0                                           | ☞ 🛃 ×<br>1                                      |
|------------------|-----------------------------|---------------------------------------------|-------------------------------------------------|
| and add new ones | Showing 1-1 of 1 item.      |                                             | ·                                               |
| •                | FIGHTERS<br>nd add new ones | FIGHTERS<br>Basic<br>Showing 1-1 of 1 item. | FIGHTERS 0<br>Basic 0<br>Showing 1-1 of 1 item. |

Naciśnij pole oznaczone Select Students (Wybierz uczniów).

| Clan Membe      | ers      |       |       |  |
|-----------------|----------|-------|-------|--|
| Select Students | ADD      |       |       |  |
| #               | USERNAME | STARS | ELECS |  |
|                 |          |       |       |  |
|                 |          |       |       |  |

Wybierz uczniów, których chcesz przypisać do klanu.

| stadentexp # |   |          | ADD | _   |
|--------------|---|----------|-----|-----|
|              | # | USERNAME |     | ST/ |

By zakończyć, naciśnij Add (Dodaj).

#### ASSIGN BADGES (PRZYZNANIE ODZNAKI)

Na podstronie *Assign Badges* możesz przyznać uczniom odznaki w uznaniu ich osiągnięć.

Utworzenie odznak nie jest obowiązkowe. Możesz je przyznać dowolnej osobie w dowolnym momencie.

By przyznać odznakę, wykonaj następujące kroki:

Wybierz odznakę z listy rozwijalnej po lewej stronie.

| Assign Badge        | es 🖌 |                 |       |
|---------------------|------|-----------------|-------|
| Badge               |      | User            |       |
| Select Badges       | •    | Select Students | •     |
| ASSIGN              |      |                 |       |
| SHOW/HIDE SUBBADGES | NAME | DESCRIPTION     | IMAGE |
|                     |      |                 |       |

Następnie z listy po prawej stronie wybierz ucznia, któremu chcesz przyznać odznakę.

| Assign Badges       | 6    |           |             | /     |  |
|---------------------|------|-----------|-------------|-------|--|
| Badge               |      | User      |             |       |  |
| Select Badges       | •    | Select \$ | Students    | •     |  |
| ASSIGN              |      |           |             |       |  |
| SHOW/HIDE SUBBADGES | NAME |           | DESCRIPTION | IMAGE |  |
|                     |      |           |             |       |  |
|                     |      |           |             |       |  |

By zakończyć proces, naciśnij przycisk Assign (Przyznaj).

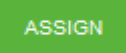

#### MISSIONS (MISJE)

Jako *School Master* możesz zadać swoim grupom misje. Uczeń może przyjąć lub odrzucić misję. Jeśli uczeń przyjmie misję i pomyślnie ją ukończy, otrzyma gwiazdki i ELECS. Ilość zdobytych gwiazdek zależy od wyniku misji. Za wynik powyżej 70% przyznawana jest 1 gwiazdka. Za wynik powyżej 80% – 2 gwiazdki. Po uzyskaniu wyniku 90% i wyższego uczeń otrzymuje 3 gwiazdki.

#### ZADAWANIE MISJI

By zadać misje uczniom, skorzystaj ze ścieżki Panel Sterowania – School (Szkoła) – Classes (Klasy) – Edit (Edycja) – Assign Mission to this Class (Przypisz misję grupie).

| Update Class: 2nd Class (Class ID:100 | 9) |  |
|---------------------------------------|----|--|
|---------------------------------------|----|--|

| Update Class                                   |                         |           |   |
|------------------------------------------------|-------------------------|-----------|---|
| Select                                         |                         |           |   |
| English •                                      | SENIOR B                | Xeimerini |   |
| Basic Informations<br>Class Name               | Class Description       |           |   |
| ✓ Active *                                     |                         |           | - |
| Assign Users to this cla                       | ss (Optional)           |           |   |
| Pick the students that belong to this class    |                         |           |   |
| Student Epxre ×                                |                         |           |   |
| Assign Missions to this                        | class <i>(Optional)</i> |           |   |
| Pick the missions that are available to this o | ass                     |           |   |
| Select missions                                |                         |           |   |
| UPDATE                                         |                         |           |   |

Z listy rozwijalnej możesz wybrać jedną z dostępnych misji. Misje są zależne od książki, z której korzysta dana grupa.

Naciśnij polę, a następnie wybierz jedną lub więcej misji. Po wybraniu misji naciśnij przycisk *Update* (Aktualizuj).

| Pick the missions tha | t are available to th | is class |  |  |
|-----------------------|-----------------------|----------|--|--|
| Select missions       |                       |          |  |  |

Uwaga: Jeśli na liście nie pojawiają się żadne misje, może to oznaczać, że do danego poziomu i grupy nie została jeszcze przypisana książka.

By przypisać książki, w Panelu sterowania wybierz *School – Levels* (Poziomy) – *Book Connections* (Połączenie z książką) – *Add Packages To Level* (Dodaj pakiet do poziomu).

| Add Packages to Level |   |
|-----------------------|---|
| Select subject        | • |
| Select Level          | • |
| Select Packages       |   |
| DDA                   |   |

By wybrać przedmiot i poziom nauczania, do którego chcesz przypisać książkę, wybierz najpierw książkę z listy rozwijalnej (*Select Packages* – Wybierz pakiet), a następnie wciśnij *Add* (Dodaj).

#### USER RANKING (RANKING UŻYTKOWNIKÓW)

W tej sekcji zawarty jest podgląd punktów zdobytych przez uczniów w grywalizacji oraz liczba uzyskanych gwiazdek podczas misji, które zostały im przypisane.

| ober Kariking          |   |                    |             |          |
|------------------------|---|--------------------|-------------|----------|
| III UST                |   |                    |             |          |
|                        |   | 1                  |             |          |
| Firstname              |   | Lastname           | Username    |          |
| Search by Firstname    |   | Search by Lastname | Search by U | Jsername |
| Subject                |   | Level              | RESET       | FILTERS  |
| Filter by Subject      | • | Filter by Level    |             |          |
| FIRSTNAME              |   | LASTNAME           | USERNAME    | STARS 🕶  |
| Student                |   | Epxre              | studentexp  | 0 2      |
| Student                |   | Epxre              | studentexp  | 0        |
| Showing 1-2 of 2 items |   |                    |             |          |

#### **User Ranking**

 $1 \rightarrow$  Filtry wyszukiwania, ułatwiające znalezienie ucznia.

 $2 \rightarrow$  Ranking uczniów w szkole według zdobytych gwiazdek.

WAŻNE: Jeśli w szkole nauczane są inne języki niż angielski (na przykład francuski, włoski itd.), możesz utworzyć konta dla uczniów w grupach innych języków. Uczniowie nie będą mogli korzystać z książek na platformie. Korzystając z kroków opisanych wcześniej, możesz utworzyć lekcję (np. Francuski), a przypisując pakiet, musisz wybrać opcję *No Package* (Brak pakietu). W ten sposób możesz nagradzać uczniów ELECS i odznakami bez konieczności wykonywania przez nich misji.

By przyznać uczniowi ELECS, wybierz w panelu sterowania sekcję School – Users. Znajdź ucznia, któremu chcesz przyznać ELECS i wybierz opcję Give ELECS (Przyznaj ELECS).

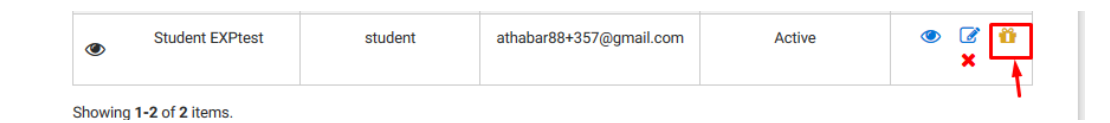